# คู่มือการใช้งานเว็บไซต์ ลงทะเบียนร้านค้าถุงเงิน

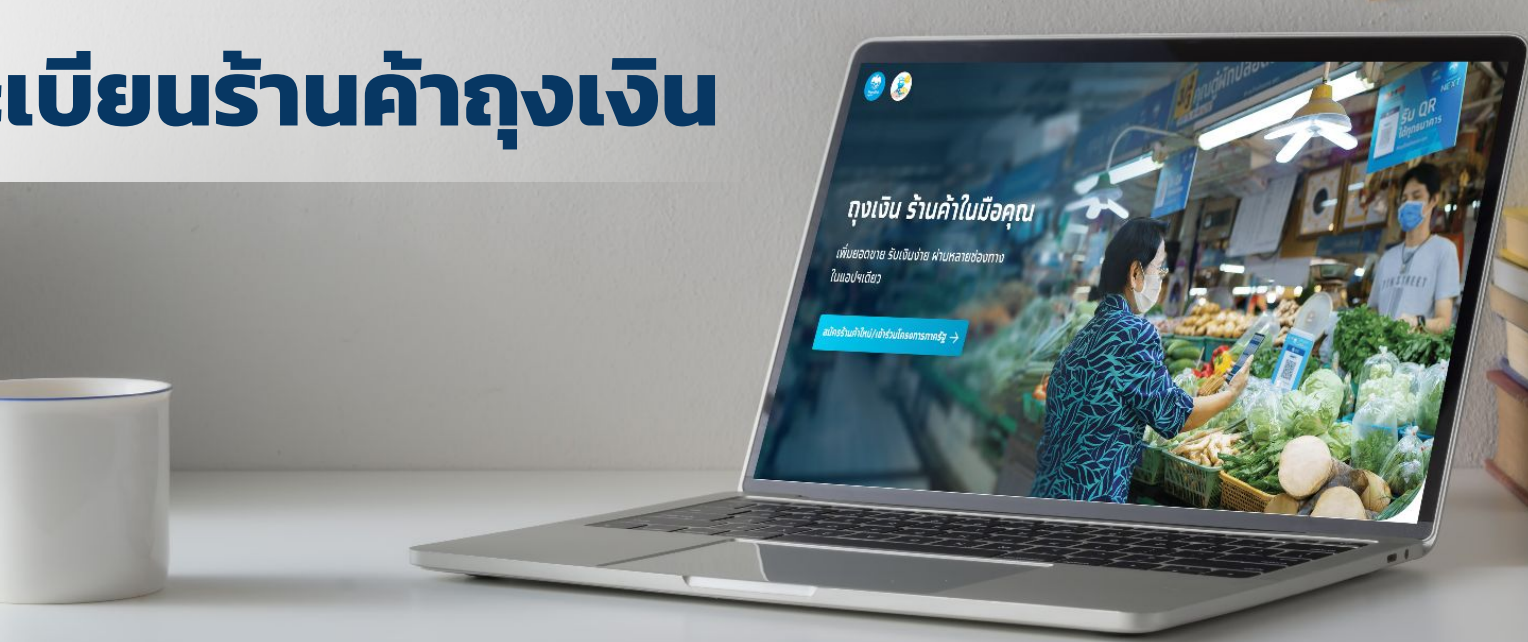

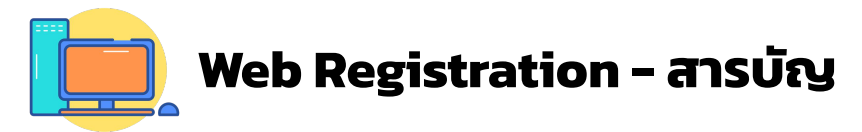

|    |                                                                                                    | Page                          |
|----|----------------------------------------------------------------------------------------------------|-------------------------------|
| 1. | การลงทะเบียนเข้าร่วมโครงการคนละครึ่ง                                                                                                    | 3                             |
|    | <ul> <li>1.1 วิธีการเข้าเว็บไซต์ถุงเงินกรุงไทย</li> <li>1.1.1 สำหรับร้านค้าใหม่</li> <li>1.1.2 สำหรับร้านค้าถุงเงินกรุงไทยเดิม</li> <li>1.1.3 สำหรับร้านค้าเดิมที่เคยเข้าร่วมโครงการคนละครึ่งเฟส 4</li> </ul> | 5-8<br>9-14<br>15-18<br>19-20 |
| 2. | รายละเอียดเพิ่มเติมสำหรับเว็บไซต์ถุงเงินกรุงไทย                                                                                                    | 21                            |
|    | 2.1 หน้าจอแจ้งผลการสมัครโครงการภาครัฐ                                                                                                    | 22                            |
|    | 2.2 Pop up & Error Message                                                                                                    | 23-29                         |

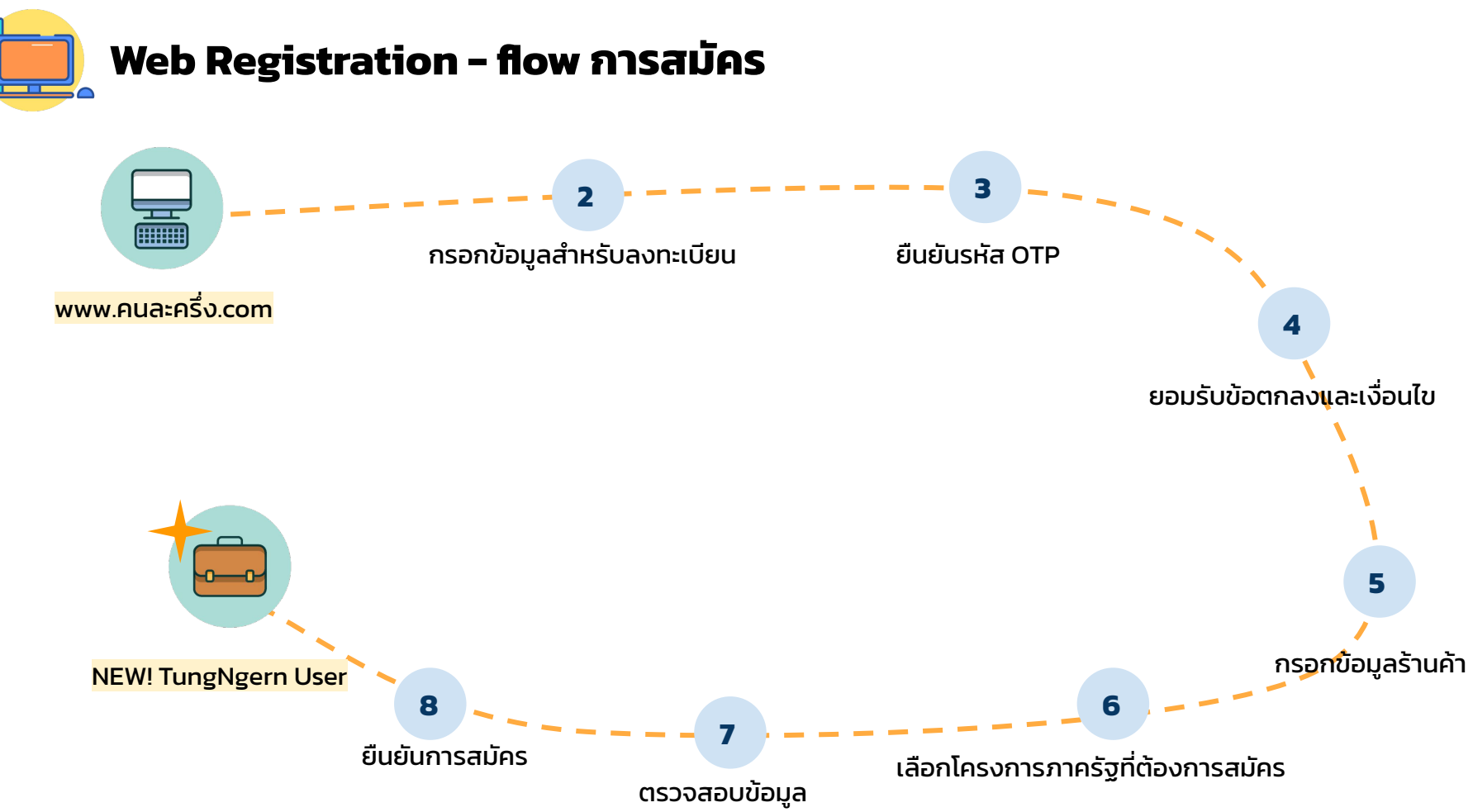

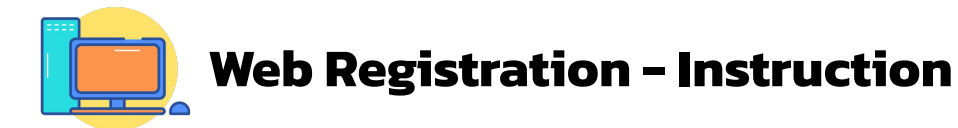

- เข้าเว็บไซต์ด้วย url >> <u>www.คนละครึ่ง.com</u> หรือ www.ถุงเงินกรุงไทย.com
- กรอกข้อมูลสำหรับลงทะเบียน
- 3 กรอกรหัส OTP เพื่อยืนยันการลงทะเบียน
- 4 ยินยอม รับทราบ และยอมรับข้อตกลงและเงื่อนไข
- 5 กรอกข้อมูลร้านค้า (สำหรับร้านค้าถุงเงินที่ลงทะเบียนใหม่) / กรอกข้อมูลเพิ่มเติม (สำหรับร้านค้าถุงเงินเดิม)
- 6 เลือกโครงการภาครัฐที่ต้องการสมัคร
- ตรวจสอบข้อมูลและยืนยันการสมัคร

### Web Registration - เข้าเว็บไซต์ด้วย url >> www.คนละครึ่ง.com

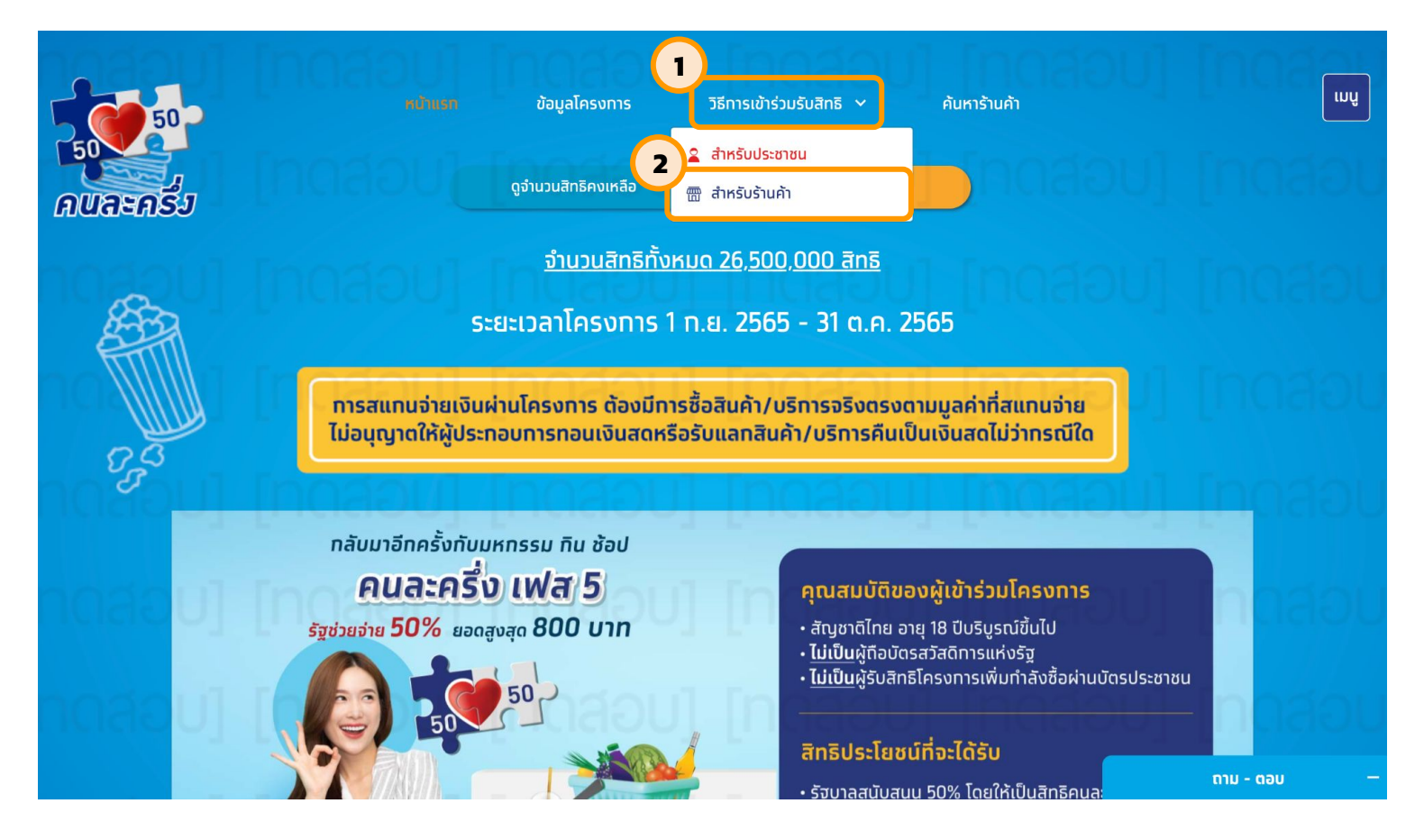

2

### Web Registration - เลือก "ลงทะเบียนเข้าร่วมโครงการสำหรับร้านค้าใหม่"

#### วิธีการลงทะเบียนสำหรับร้านค้าใหม่

#### ประเภทร้านค้าที่สามารถเข้าร่วมโครงการ

ดุเงสมบัติและประเภทกิจการที่สามารถเข้าร่วม โครงการ ได้แก่ อาหาร เครื่องดื่ม สันค้าทั่วไป และ ค่าบริการ (นวด สปา ทำผบทำเล็บ ค่าเดินกางโดย บริการขนส่งสาธารณะหรือขนส่งนวลชนสาธารณะ) <u>ไม่รวมที่จ</u>สลากกินแปง เครื่องดื่มแอลกอลอล์ ตลูบ บิตรทำนัล (gift voucher/gift card) บัตรเงินสด (cash card) และสินค้า/บริการรูป แบบอื่น ๆ ที่เป็นการประสวงหน้า (prepaid) การซื้อสินค้า/บริการจริงตรงตามนูลค่าที่สแกน ราย ไม่อนุญาตให้ฝู่ประกอบการกอนเงินสตหรือรับ แลกสินค้า/บริการคืนเป็นเงินสดไม่ว่าภรณ์ใด (คลิการและเฮียด)

- ไม่ได้จดทะเบียนในรูปแบบนิติบุคคล <u>ยทเว้น</u> ร้านธง
   ฟ้า,ทองทุนหมู่บ้าน วิสาหทิจชุมชน และบริการขนส่ง สาธารณะมวลชน
- ไม่เป็นร้านสะดวกซื้อที่เป็นธุรทิจเฟรนไชส์

 รีมลงทะเบียนร้านค้าใหม่ตั้งแต่ 15 ส.ค. 65
 เป็นต้นไป ตั้งแต่เวลา 6.00 - 22.00 โดยมีช่องทาง ดังนี้

- สำหรับบุคคลธรรมดา ลงทะเบียนผ่านเว็บไซต์ เท่านั้น
- ร้านธงฟ้า,ทองทุนหนู่บ้าน วิสาหทิจชุมชน และ บริการขนส่งสาธารณะมวลชน ลงทะเบียนผ่าน สาขาหรือจุดบริการของธนาคารทรุงไทย ทั่ว ประเทศในเวลาทำการ

ค่มือลงทะเบียนร้านค้าใหม่ผ่านเว็บไซต์

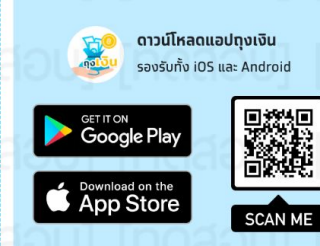

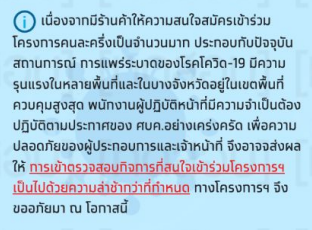

le de Le lhe le

ສວບໄ 🛙

📅 ลงทะเบียนเข้าร่วมโครงการสำหรับร้านค้าใหม่

### 3 Web Registration - กรอกข้อมูลสำหรับลงทะเบียน

| ۵ |                                                                                                    |
|---|----------------------------------------------------------------------------------------------------|
|   | สมัครถุงเงิน/เข้าร่วมโครงการ                                                                                            |
|   | Buildiai maniayainaalinalukukuhnyo.W<br>Buildiai Galaghooluuku nyoonanakayadaalukuku tujaaa<br>Indoneseeu/waachooluutuu |
|   | sudtadealdeargebu (sudear)<br>09:12:4567<br>énsch/dava65del?                                                            |
|   | ดำเนินกรด์อ<br>เป็นการเรื่อง<br>เป็นการเรื่อง                                                                           |
|   | AND IN A DESCRIPTION OF                                                                                                 |
|   |                                                                                                    |
|   | acuatel en 1564                                                                                                    |

้**ร้านค้าใหม่** : กรอกเลขบัตรประชาชน/เลขประจำตัวผู้เสียภาษี และเบอร์โทรศัพท์มือถือ (เบอร์หลัก) สำหรับที่จะใช้ log in เข้าแอปฯ **ร้านค้าเดิม** : กรอกเลขบัตรประชาชน/เลขประจำตัวผู้เสียภาษี และเบอร์โทรศัพท์มือถือ (เบอร์หลัก) สำหรับที่จะใช้ log in เข้าแอปฯ ที่เคยลงทะเบียนไว้เป็นร้านค้าถุงเงิน ร้านค้าใหม่ ทรอทข้อมูลเพื่อสมัครเป็นร้านค้าถุงเงิน ร้านค้าเท่า ที่มีบัญชีถุงเงินแล้ว ทรุณาทรอทข้อมูลเดิมเพื่อเข้าสู่ระบบ

เลขบัตรประชาชน/เลขประจำตัวผู้เสียภาษี 1-234-5677-546-7

เบอร์มือตือเข้าใช้งานทุงเงิน (เบอร์หลัท) 089-123-4567

คำแนะนำ/ลืมเบอร์มือถือ?

ดำเนินการต่อ

## 4 Web Registration - กรอกรหัส OTP เพื่อยืนยันการลงทะเบียน

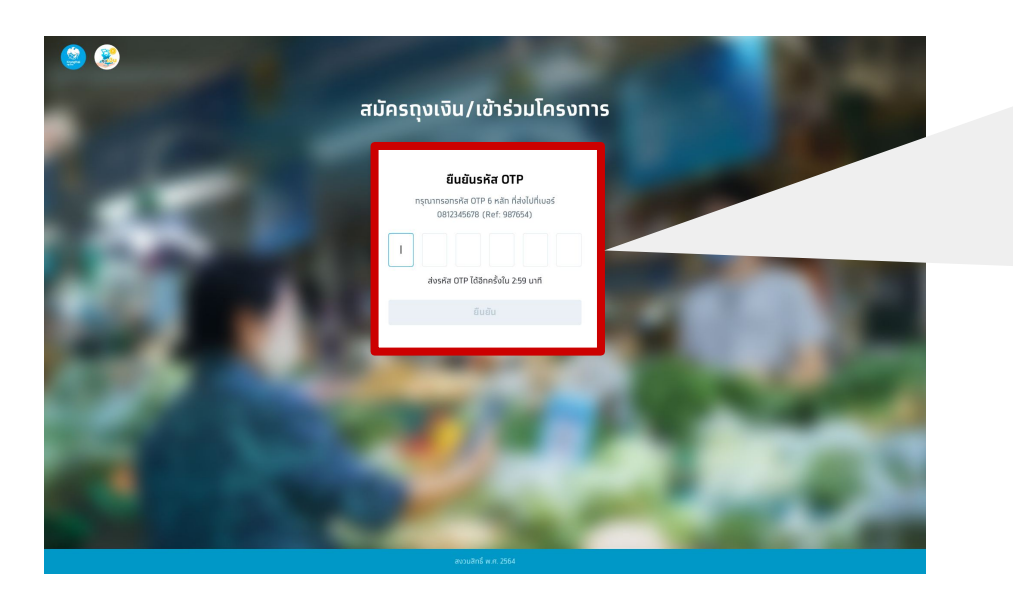

**รหัส OTP** มีอายุ 3 นาที และ 1 เลขบัตรประชาชน/เลขประจำตัวผู้เสียภาษี สามารถ**ขอรหัส OTP ได้ไม่เกิน 5 ครั้ง/วัน** และ **ใส่ OTP ผิดได้ไม่เกิน 3 ครั้งต่อการขอรหัส 1 ครั้ง** 

### ยืนยันรหัส OTP

กรุณาทรอทรหัส OTP 6 หลัก ที่ส่งไปที่เบอร์ 0812345678 (Ref: 987654)

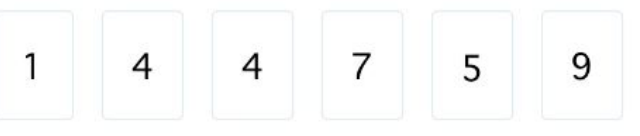

ส่งรหัส OTP ได้อีกครั้งใน 1:24 นาที

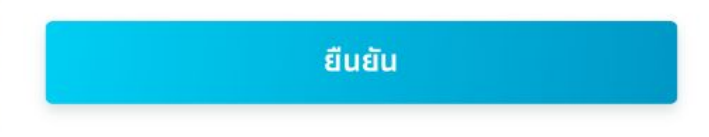

# ร้านค้าใหม่

### 5 Web Registration - ยินยอม รับทราบ และยอมรับข้อตกลงและเงื่อนไข

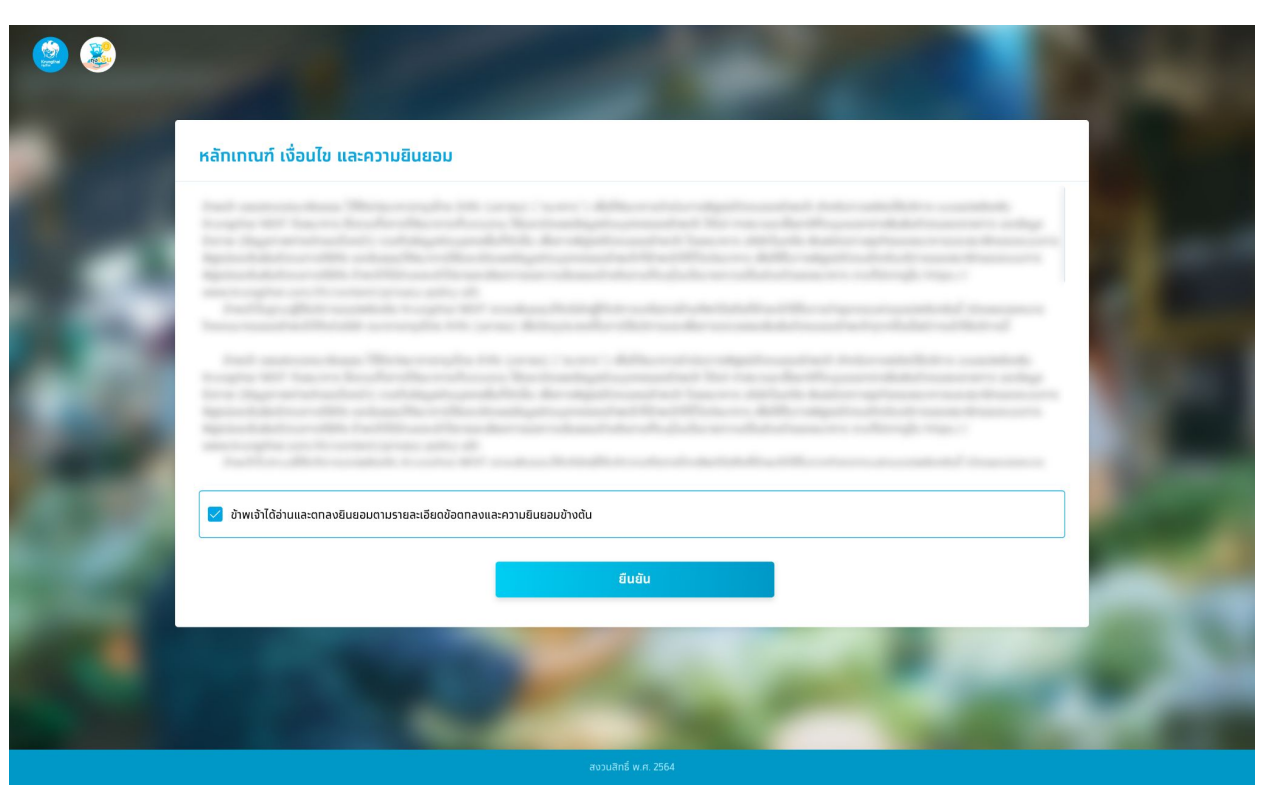

้**ร้านค้าใหม่** : กดยินยอม รับทราบ และยอมรับข้อตกลงและเงื่อนไข

### 6 Web Registration - กรอกข้อมูลร้านค้า

| ข้อมลร้านค้า                                                       |                                                                |                                    |         |  |
|--------------------------------------------------------------------|----------------------------------------------------------------|------------------------------------|---------|--|
| ชื่อร้านกำทางกไทย*                                                 |                                                                | ชื่อร้านก้าภาษาอิงกฤษ              |         |  |
| ประเภทร้านคำ*                                                      | 🗸 ประเภทสิมคำ/บริการ*                                          | ~                                  |         |  |
| ข้อมูลสำหรับให้เจ้าหน้าที่ธน                                       | าคารติดต่อ                                                     |                                    |         |  |
| ชื่อ-นามสกุลผู้ติดชื่อ "                                           | เมลร์ติดต่อร้านค้า*                                            |                                    |         |  |
| ข้อมูลบัญชีเข้าใช้งาน                                              |                                                                |                                    |         |  |
| auðisdsanau/audichdsýðamd<br>X-XXXX-XXXX012-3                      | nunstanfachtitionungsch<br>XXX-XXX-9999                        | u (wiśnin)                         |         |  |
| ที่อยู่ร้านค้า                                                     | ารุณาจอสำเมอร์มีสำหรับท                                        | กระด้าใช้สามเว็บไซต์แสนอปฯ กุดเงิน |         |  |
| iasi'*                                                             | nựň                                                            | ชื่อหมู่ป่าน/อาเ                   | nisqo   |  |
| 506                                                                | nuu                                                            | ðen5a*                             | ~       |  |
| เมต/สำเภล "                                                        | v usov/drua*                                                   | > รรัสไปรมตัน                      | · · · · |  |
|                                                                    |                                                                |                                    |         |  |
| <u>บัญชีกรุงไทยเพื่อรับเงิน</u><br>สำนักชียนขายหลังการเป็นสำนักของ | ລະເທັກຣຸໄຣ-ຈາກແ <i>ປ</i> າລະເຮົ <del>ດຈຳເຈົ້າຝ່າລີແກ</del> ານີ |                                    |         |  |
|                                                                    |                                                                |                                    |         |  |

**ร้านค้าใหม่** : กรอกข้อมูลรายละเอียดร้านค้าถุงเงิน **ร้านค้าเดิม** : ตรวจสอบและอัปเดตข้อมูลการติดต่อร้านค้า ให้เป็นปัจจุบัน

| ชื่อร้านคำภาษาไทย *                                        |                                             | ชื่อร้านค้าภาษาอังกฤษ                |                       |  |
|------------------------------------------------------------|---------------------------------------------|--------------------------------------|-----------------------|--|
| ປรະເກກຮ້ານຄ້າ*                                             | 🗸 ประเภทสินค้า/บริการ                       | · · ·                                |                       |  |
| ข้อมูลสำหรับให้เจ้าหน้าที่ธนาคาร                           | ติดต่อ                                      |                                      |                       |  |
| ชื่อ-นามสกุลผู้ติดต่อ *                                    | เบอร์ติดต่อร้านค้า*                         |                                      |                       |  |
|                                                            |                                             |                                      |                       |  |
| ข้อมูลบัญชีเข้าใช้งาน                                      |                                             |                                      |                       |  |
| เลขบัตรประชาชน/เลขประจำดัวผู้เสียภาษี<br>X-XXXX-XXXX0-12-3 | ເບລຣ໌ມົລຕົລເຫ້າໃຫ້งานຖຸงເຈັ<br>XXX-XXX-9999 | น (เบอร์หลัก)                        |                       |  |
| ที่อยู่ร้านค้า                                             | ทรุณาจดจำเนอร์นี้สำหรับ                     | การเข้าใช้งานเว็บไซต์และแอปฯ ทุงเงิน |                       |  |
| เลขที่ *                                                   | កបូក                                        |                                      | ชื่อหมู่บ้าน/อาคารชุด |  |
| ซอย                                                        | ถนน_                                        |                                      | จังหวัด*              |  |
| เขต/อำเภอ*                                                 | √ แขวง/ตำบล*                                |                                      | รหัสไปรษณีย์ *        |  |
|                                                            |                                             |                                      |                       |  |
|                                                            |                                             |                                      |                       |  |

### Web Registration - เลือกโครงการภาครัฐที่ต้องการสมัคร/สมัครแอปฯถุงเงิน

7

| <ul> <li>S</li> </ul>                                      | ✓3                                                                                                    |
|------------------------------------------------------------|----------------------------------------------------------------------------------------------------|
| <b>เลือกช่องทางรับเงินเ</b><br>ทรสมัครเข้าร่วมโครงการภาครี | อังบุครับเก้า         ข่งงากงรับเงัน         กรวจสอบปอนูล           ต้องการสมัคร         กรวจสอบโดนประมาณ 5 วินท์การ         (กรวจสอบโดนประมาณ 5 วินท์การ           คินละครี่ง         คินละครี่ง         (กรวจสอบประเภาสามารถรวจสอบโดนประมาณ 5 วินท์การ           รับบุคุณสรรมสงประเภทสำนารถงบัตรงาน<br>โครงการฯ ได้         (กรุงการรองสอบไระเทศสำนารถบัตรงาน           รับบุคุณสรรมสงประเภทสำนารถงบัตรงาน<br>โครงการฯ ได้         (กรุงการรองสอบไระเทศสำนารถงบัตรงาน<br>โครงการฯ ได้รงชับและสวนกล้านการใบ ที่ไม่ใช่ |
|                                                            | <ul> <li>2. รับครงพัง ดูเชี่</li> <li>พัมธามเงื่อนไขและสมัครโครงการนี้</li> <li>กรณีต้องการสมัครโครงการคนละครึ่ง</li> <li>กรณีต้องการสมัครโครงการคนละครึ่ง</li> <li>กรณีต้องการสมัครโครงการคนละครึ่ง</li> <li>กรณีต้องการสมัครโครงการคนละครึ่ง</li> </ul>                                                                                                    |
|                                                            | สงวนสิทธิ์ พ.ศ. 2565                                                                                                    |

**การสมัครเข้าร่วมโครงการภาครัฐ** : ร้านค้าสามารถเลือกสมัครโครงการภาครัฐในขั้นตอนการสมัครร้านค้าถุงเงิน **การสมัคร แอปฯ ถุงเงิน** : กรณ<u>ีต้องการสมัครแอปฯ ถุงเงินเท่านั้น</u> เลือก **"สมัครเพิ่มเติม ภายหลัง**" หรือกลับเข้ามาเพื่อสมัครโครงการภาครัฐภายหลัง 12

### 8 Web Registration - ตรวจสอบข้อมูล

|                                                                     | <i>ข้อมูลร้านค้า</i>                      | ช่องกางรับเงิน <b>ตรวจสอบข้อมูล</b>         |               |       |
|---------------------------------------------------------------------|-------------------------------------------|---------------------------------------------|---------------|-------|
| ทรุณาตรวจสอบข้อมูลท่อนยืม                                           | เย้นทารสมัครร้านค้าถุงเงิ                 | iu                                          |               |       |
| ข้อมูลร้านค้า                                                       |                                           |                                             |               | แก้ไข |
| ชื่อร้านศ้าภาษาไทย<br>ประเททร้ามศำ                                  | ริมทุ่ง คูนา คาเพ้<br>อาหารและเครื่องดื่ม | ชื่อร้านคำภาษาอังกฤษ<br>ประเภทสินค้า/มรีการ | -<br>ร้านทาแฟ |       |
| ข้อมูลสำหรับให้เจ้าหน้าที่ธนาคารติด                                 | də                                        |                                             |               |       |
| ชื่อ-นามสทุลผู้สิดต่อ                                               | อรุณี มีร้าน                              | เบอร์ติดต่อร้านค้า                          | 098-888-8888  |       |
| ข้อมูลบัญซีเข้าใช้งาน                                               |                                           |                                             |               |       |
| ผู้ลงทะเบียน<br>เลขมัตรประชาชน/เลขประจำตัวผู้เสียภาษี               | วายุ มีร้าน<br>1-2345-67890-12-3          | เนอร์มือทีลเข้าใช้งานถุงเงิน (เนอร์หลัก)    | 089-999-9999  |       |
| ที่อยู่ร้านค้า<br>109 ซอยหมู่บ้านรมกาญจน์ ถนมรัดมาธิเบศร์           | ร์ อำเภอบางใหญ่ ด่านลเสาธงหิน จังห:       | วัด นนทบุรี รหัสไปรษณีย์ 11140              |               |       |
| <b>บัญชีกรุงไทยเพื่อรับเงิน</b><br>เลยปัญชีออมกรัพย์หรือกระแสราชวัน | 000-0-12395-4                             |                                             |               |       |
|                                                                     |                                           |                                             |               |       |
|                                                                     |                                           |                                             |               |       |
| ช่องทางรับเงินที่สมัคร                                              |                                           |                                             |               | แก้ไข |
| 🐲 โครงการคนละครั้ง                                                  |                                           |                                             |               |       |
|                                                                     | ยืนยันการ                                 | สมัครร้านค้าถงเงิน                          |               |       |

**ตรวจสอบข้อมูล** : เมื่อร้านค้าตรวจสอบข้อมูลเรียบร้อย และกดปุ่มยืนยัน

### Web Registration - สมัครร้านค้าถุงเงินและโครงการภาครัฐสำเร็จ

9

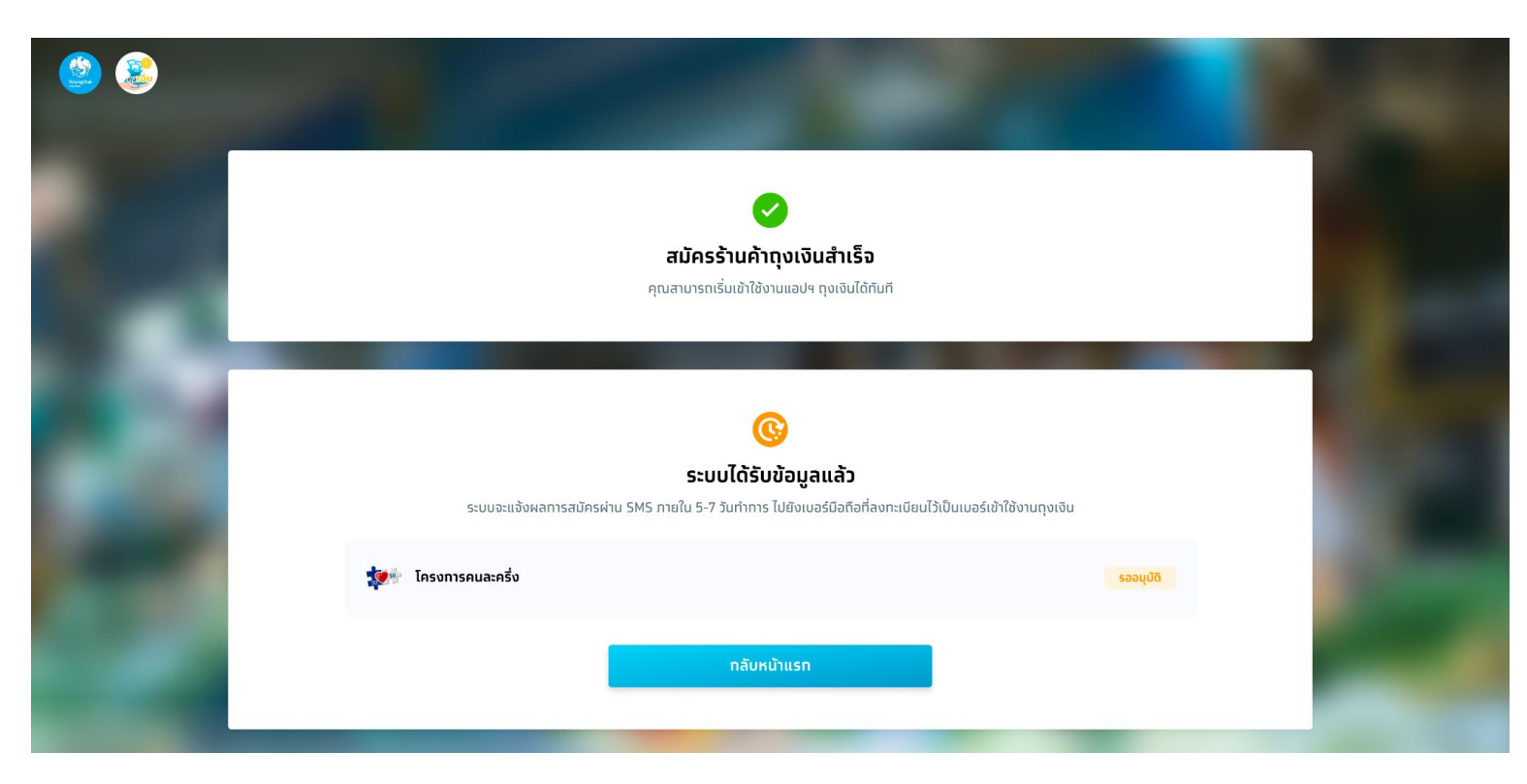

**สมัครร้านค้าถุงเงินสำเร็จ** : ร้านค้าสามารถเริ่มใช้งานแอปฯ ถุงเงินได้ทันที สำหรับผลการสมัครโครงการภาครัฐ อาจมีการขอเอกสารเพิ่มเติมและต้องรอผลการตรวจสอบประมาณ 5-7 วันทำการ

# ้ร้านค้า ถุงเงินกรุงไทยเดิม

2

### ร้านค้าถุงเงินกรุงไทยเดิม - การแก้ไขข้อมูล

้ร้านค้าประเภทบุคคลธรรมดา สามารถแก้ไขข้อมูลร้านค้า โดยการเลือกแถบเมนู ข้อมูลร้านค้า จากนั้นกดแก้ไข เมื่อทำการแก้ไขข้อมูลร้านค้าเรียบร้อยแล้ว ให้กด บันทึก

|          | รีมทุ่ง คูนา คาเฟ้<br>RimTung Kuna Cafe' - อาหารและเครื่องข่                                    | iu                                         |                                                                                        |                    |       |           | <b>ริมทุ่ง ดูนา คาเฟ้</b><br>RimTung Kuna Cafe <sup>- ,</sup> อาหารขอมที่องดับ |                                                               |                                                |                       |      |
|----------|-------------------------------------------------------------------------------------------------|--------------------------------------------|----------------------------------------------------------------------------------------|--------------------|-------|-----------|--------------------------------------------------------------------------------|---------------------------------------------------------------|------------------------------------------------|-----------------------|------|
|          |                                                                                                 |                                            |                                                                                        |                    | -     |           | ส่งมูงด้านค้า ช่องกางริ่มเงิน                                                  |                                                               |                                                |                       | 100  |
|          | ข้อมูลร้านค้า ช่องทางรับเงิน                                                                    |                                            |                                                                                        |                    |       |           | คากร้องการแก้ไขช่อมูลก็ไม่สามารถแก้ไขใต้ กรุณาข้อง                             | อสาขารมาการกรุงไทย                                            |                                                |                       | 1000 |
|          | <b>ข้อมูลร้านค้า</b><br>ชื่อร้ามค้าภาษาไทย                                                      | ริมทุ่ง คูนา คาเพ้                         | ชื่อร้านค้าภาษาอังกฤษ                                                                  | RimTung Kuna Cafe' | แท้ไข | -         | ນ້ອມູລຣ້ານເຄົາ<br>ສໍະດັ່ນເກັດແຫ່ດີເອ "<br>ອັນຖຸ່ອ ກຸນາ ກາເພີ                   |                                                               | สื่อร้านก้าทางอังกฤษ<br>RimTung Kuna Cafe'     |                       | - 28 |
|          | ປຣະເກກຮ້ານຄ້າ                                                                                   | อาหารและเครื่องดื่ม                        | ประเภทสินค้า/มริการ                                                                    | ร้านทาแฟ           |       | <b>CP</b> | ประเทรรับเกิร"<br>อาหารและเครื่องชื่น                                          | ประเภทสันคำ/บริการ"<br>ร้านกายฟ                               |                                                |                       |      |
| <b>C</b> | ชื่อ-นามสกุลผู้ติดต่อ                                                                           | อรุณี มีร้าน                               | เมอร์ติดต่อร้านค้า                                                                     | 098-888-8888       |       |           | ข้อมูลสำหรับให้เจ้าหน้าที่ธนาคารติดต่อ                                         |                                                               |                                                |                       |      |
|          | <b>ข้อมูลบัญชีเข้าใช้งาน</b><br>เลขมัดรประชาชน/เลขประจำดัวผู้เสียภาษี                           | х-хххх-хххх0-12-3                          | เบอร์มือท็อเข้าใช้งานทุงเงิน (เบอร์หลัก)                                               | XXX-XXX-9999       |       | 100       | ອານເອງອູບເບຍ<br>ອຸໝີ ມີວ່ານ<br>ນ້ອມູລບັດງູສີເບ້າໃຫ້ນາມ                         | 098-888-8888                                                  |                                                |                       |      |
|          | ที่อยู่ร้านค้า<br>109 ซอยหมู่บ้านธนกาญจน์ ถนนรัดนาธิเบศ                                         | ร์ อำเภอบางใหญ่ ด่าบลเสารงหิน จังหวัด นนทน | เรี รหัสไปรษณีย์ 11140                                                                 |                    |       |           | sauðesdsanou/xedssíktsýðiumið<br>X-30000-XXXX0-12-3                            | waśdałachiłowyatu (r<br>XXX-XXX-9999<br>nysznachwaśdziwstwora | ແຂຣ໌ສສັກ)<br>ກ້າໃຈ້ການເວັ້ນໂອຣ໌ແລະແຈປາ ຖຸດເປັນ |                       |      |
|          | บัญชีทรุงไทยเพื่อรับเงิน                                                                        |                                            |                                                                                        |                    |       |           | ที่อยู่ร้านค้า                                                                 |                                                               |                                                |                       |      |
|          | เลขบัญชีออมทรัพย์หรือกระแสรายวัน                                                                | XXX-X-XX395-4                              |                                                                                        |                    |       |           | 0307<br>109                                                                    | 2                                                             |                                                | ชื่อหมู่บ้าน/อาคารสุด |      |
|          |                                                                                                 |                                            |                                                                                        |                    |       |           | ระด<br>หนู่บ้านรบกาญจน์                                                        | กเมา<br>รัตนาลิเบศร์                                          |                                                | մերին ՝<br>սսուվ Տ    | ~    |
|          |                                                                                                 | USr                                        | าารแนะนำ                                                                               |                    |       |           | เของ/druna '<br>บารยักญ่                                                       | เขวม/ตำแล"<br>เสายงศิน                                        | ~                                              | stalusuald"<br>11140  |      |
|          | ບອຸຊັນເຊິ່ອມັ້ນໃຈ<br>ເພິ່ມໄອກາສຊຸຣກິ<br>ເອົາຊຸຍການກາຈາຈາຈ<br>ທ່ານ 😤 ແຮັດ<br>ເອົາ ເອົາຊຸຍການການອ |                                            | <mark>ສນັກຣฟรี! ີ⊖ Krungth</mark><br>ຮູ້ເວັບເວັ້າບັດນີຮ້ານຄ້າ<br>ຈາກຖາໂຄຣນກາຣກາຄຮັງຜ່າ | ai Connext         |       |           | ບັດບູອົກຮຸດໂກຍເທື່ອຣັບເຈັບ<br>ທະນາງຄະນະກະກະການນຳ<br>ແລະ ລະລະບັງອີະ4            | าเล็ก                                                         |                                                | มินทึก                |      |
|          |                                                                                                 | 2010                                       | 10 <sup>2</sup> w.g. 2554                                                              |                    | miro  |           |                                                                                |                                                               | in a state                                     |                       |      |

### ร้านค้าถุงเงินกรุงไทยเดิม - การสมัครโครงการภาครัฐ

ร้านค้าประเภทบุคคลธรรมดา สมัครโครงการภาครัฐ โดยการเลือกแถบเมนู ช่องทางการรับเงิน และเลือกโครงการที่ต้องการสมัคร จากนั้นกด ยืนยัน

4

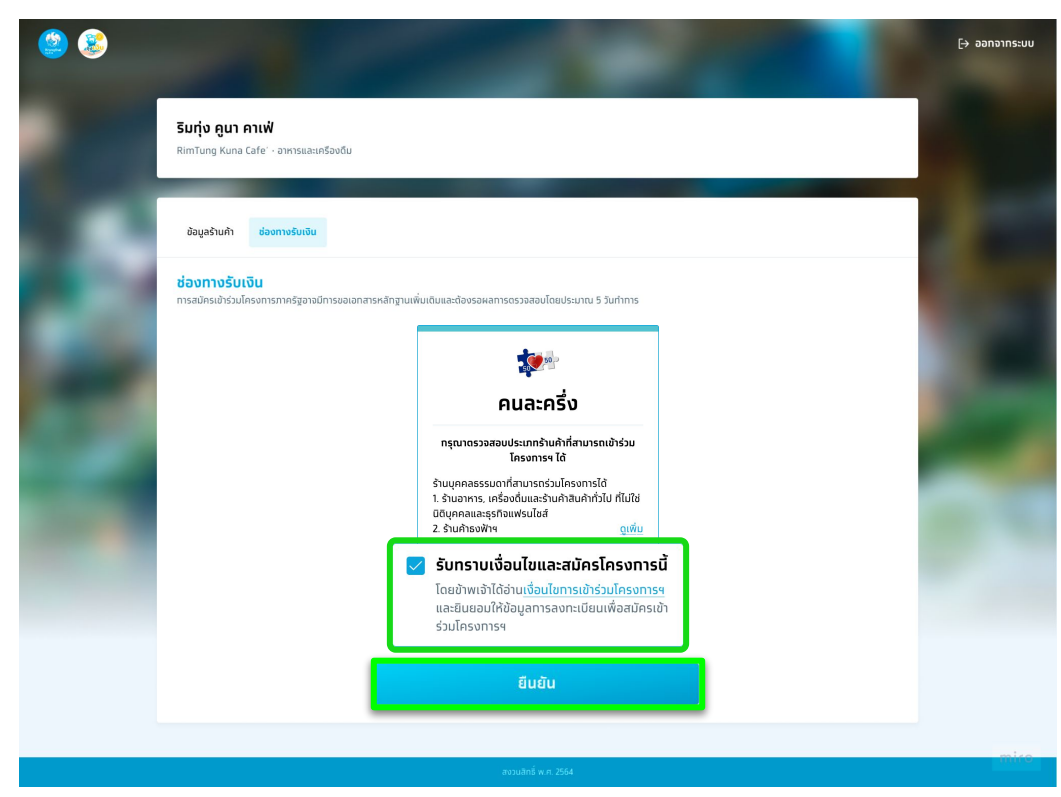

### ร้านค้าถุงเงินกรุงไทยเดิม - สมัครโครงการภาครัฐสำเร็จ

5

สำหรับผลการสมัครโครงการภาครัฐ อาจมีการขอเอกสารเพิ่มเติมและต้องรอผลการตรวจสอบประมาณ 5-7 วันทำการ

|                                                                                                    | ระบบจะแจ้งผลการสมัครผ่าน SMS ภายใน 5-7 วันทำการ                                                                      | งข้อมูลแล้ว<br>เข้อมูลแล้ว                                                               | C |
|----------------------------------------------------------------------------------------------------|----------------------------------------------------------------------------------------------------|------------------------------------------------------------------------------------------|---|
|                                                                                                    | 💓 โครงการคนละครึ่ง                                                                                                   | รออนุนัด                                                                                 |   |
|                                                                                                    | จัดการร้านค้า                                                                                                    | กลับหน้าแรก                                                                              |   |
| Concerning of the local division of the local division of the loca | บริการ                                                                                                    | รแนะนำ                                                                                   |   |
|                                                                                                    | ບລສັບເຮື່ອມັ້ນໃຈ<br>ເ <del>พิ่มโอกาสธุรกิจ</del><br>ເທັ່ກຢູຫາງwnງຈາກຣເຈັບ<br>ທ່ານ ີ້ກະຮັດ<br>ກະເທດເຫຼົາຫາງຫາງຈາກເວັບ | สมัครฟรี! 🖸 Krungthai Connext<br>รู้เงินเข้าบัญชีร้านค้า<br>จากทุกโครงการภาครัฐผ่าน LINE |   |
|                                                                                                    |                                                                                                    |                                                                                          |   |
|                                                                                                    | สงวมสิทธิ์                                                                                                    | w.я. 2564                                                                                |   |

# ร้านค้าเดิม ที่เคยเข้าร่วมโครงการ คนละครึ่งเฟส 4

3

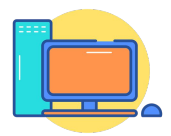

### ร้านค้าเดิมที่เคยเข้าร่วมโครงการคนละครึ่งเฟส 4

้ร้านค้าเดิมที่เคยเข้าร่วมโครงการคนละครึ่งเฟส 4 เมื่อเข้าเว็บไซต์ถุงเงินกรุงไทย จะขึ้นสถานะอนุมัติเข้าร่วมโครงการ ร้านค้าสามารถเข้าใช้งานแอปฯถุงเงิน เพื่อกดรับเงื่อนไขโครงการฯ และใช้งานได้ตามช่วงเวลาที่โครงการฯกำหนด

#### กรณีร้านค้าเข้าเว็บไซต์ ถุงเงินกรุงไทย

| ۵ 😩 |                                                                                                    | [→ ออกจากระบบ |
|-----|----------------------------------------------------------------------------------------------------|---------------|
|     | <b>ริมทุ่ง คูนา คาเฟ้</b><br>RimTung Kuna Cafe' - อาหารและเครื่องตื่ม                                                                 |               |
|     | อัณหูส่วนทำ ช่องกางร์มเซิม                                                                                                    | 1             |
| 82  | <mark>ช่องทางรับเงิน</mark><br>การสมัครเข้าร่วมโครงการทางรัฐอาจมีการของอกสารหลักฐานเพิ่มเต้มและต้องรอผลการดรวจสอบโดยประมาณ 5 วันทำการ |               |
| -   | <b>รัฐ</b> สิน<br>อนเละอรี่ม                                                                                                    |               |
|     | Chavernovalluchris                                                                                                    |               |
| 1.1 |                                                                                                    |               |
|     | นกเล็กการเข้าร่วมโครงการฯ                                                                                                    |               |
|     | ดีแต้น                                                                                                    |               |
|     |                                                                                                    | mire          |
|     | novalnit w n. 2564                                                                                                    |               |

### ร้านค้าสามารถเข้าแอปฯถุงเงิน เลือกเมนูโครงการคนละครึ่ง เพื่อกดยอมรับข้อตกลงและเงื่อนไข และสามารถเริ่มรับชำระค่าสินค้าและ บริการได้ตั้งแต่วันที่ 1 ก.ย. 65 เวลา 06.00 น. เป็นต้นไป

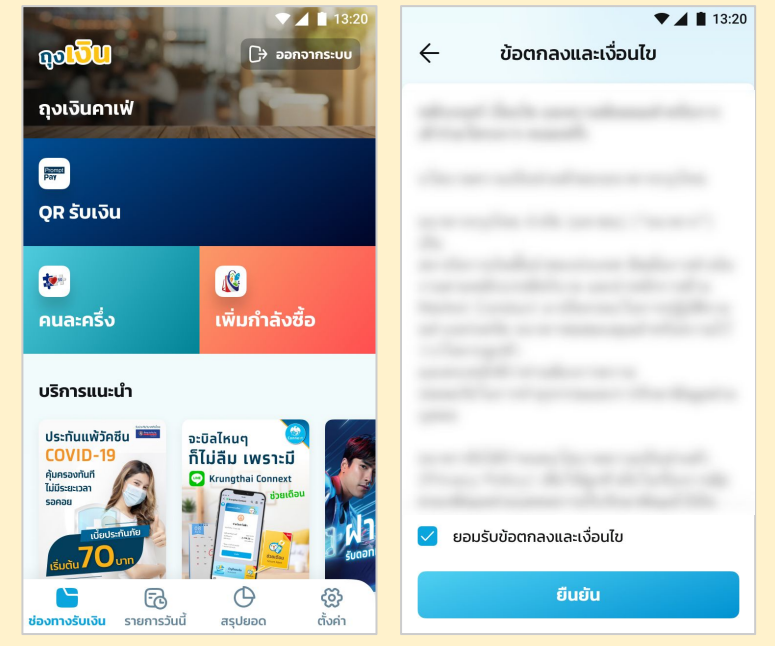

## **More Details**

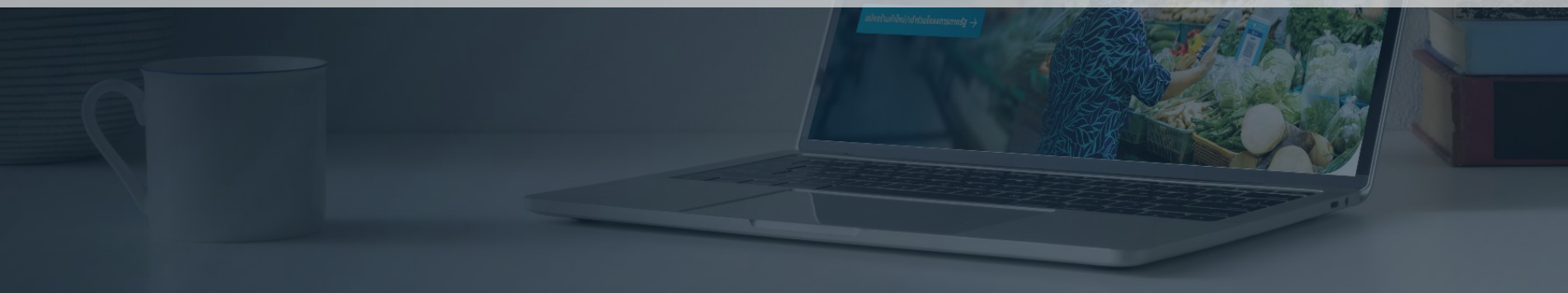

# Web Registration - ตัวอย่างหน้าจอแจ้งผลการสมัครโครงการภาครัฐ

้ ร้านค้าสามารถ log in เพื่อตรวจสอบสถานะการสมัครโครงการภาครัฐ เลือกแท็บ "ช่องทางรับเงิน"

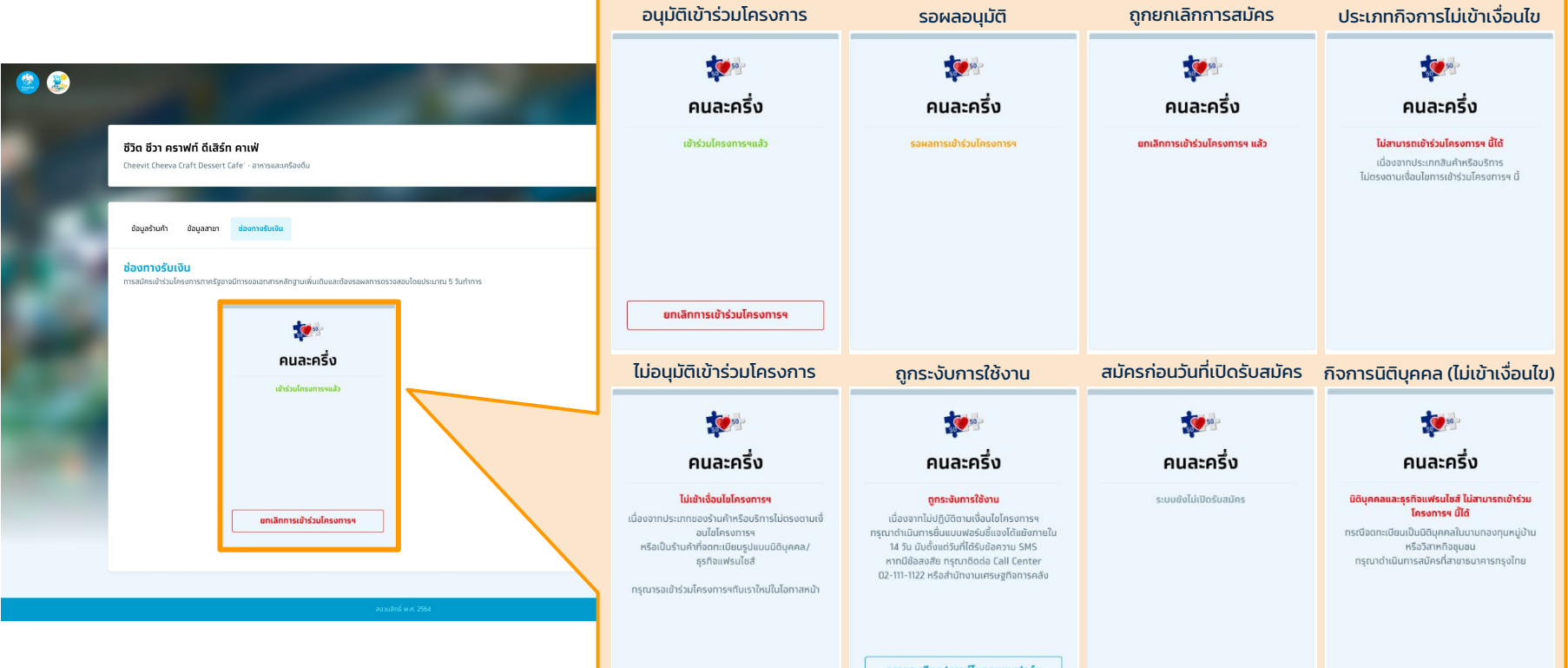

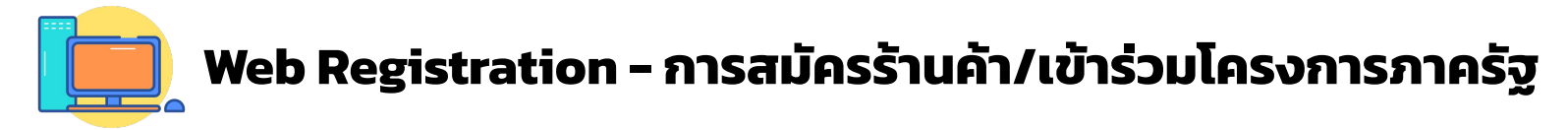

**เวลาทำการ :** ร้านค้าสามารถสมัครร้านค้า/เข้าร่วมโครงการภาครัฐผ่านเว็บไซต์ลงทะเบียนได้ตั้งแต่เวลา 06.00 – 22.00 น.

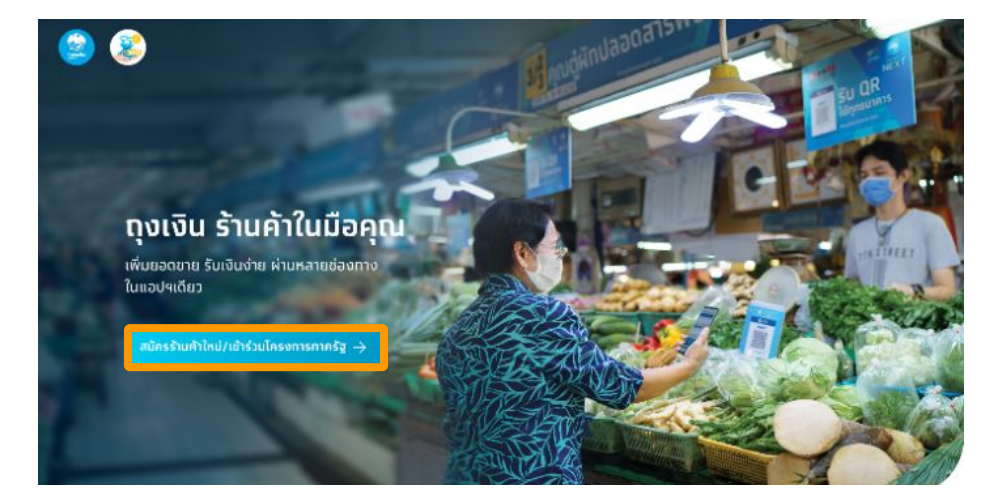

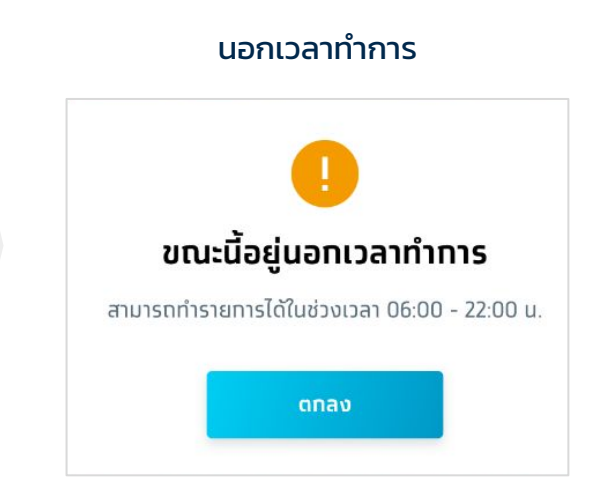

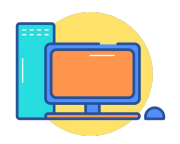

### Web Registration - Mobile info

### คำแนะนำ/ลืมเบอร์มือถือ

เลขบัตรประชาชน/เลขประจำตัวผู้เสียภาษี 1
 หมายเลข ใช้ได้ทับเบอร์โทรศัพท์มือถือ 1 เบอร์เท่านั้น

ทรณีต้องการเปลี่ยนเบอร์ หรือจำเบอร์มือถือไม่ได้
 กรุณาติดต่อ Call Center 02-111-1122

 ไม่สามารถใช้เบอร์ที่ลงทะเบียนในระบบแล้วได้ หาท ต้องการใช้เบอร์เดิม จำเป็นต้องยกเลิกร้านค้าก่อน

ตกลง

### สมัครถุงเงิน/เข้าร่วมโครงการ

ร้านค้าใหม่ ทรอกข้อมูลเพื่อสมัครเป็นร้านค้าทุงเงิน ร้านค้าเท่า ที่มีบัญชีทุงเงินแล้ว ทรุณาทรอทข้อมูลเดิมเพื่อเข้าสู่ระบบ

เลขบัตรประชาชน/เลขประจำตัวผู้เสียภาษี 1-2345-67890-87-6

เบอร์มือถือเข้าใช้งานทุงเงิน (เบอร์หลัท) 089-123-4567

คำแนะนำ/ลืมเบอร์มือตือ?

ดำเนินการต่อ

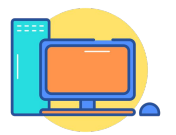

### Web Registration - Error ขั้นตอนการลงทะเบียน

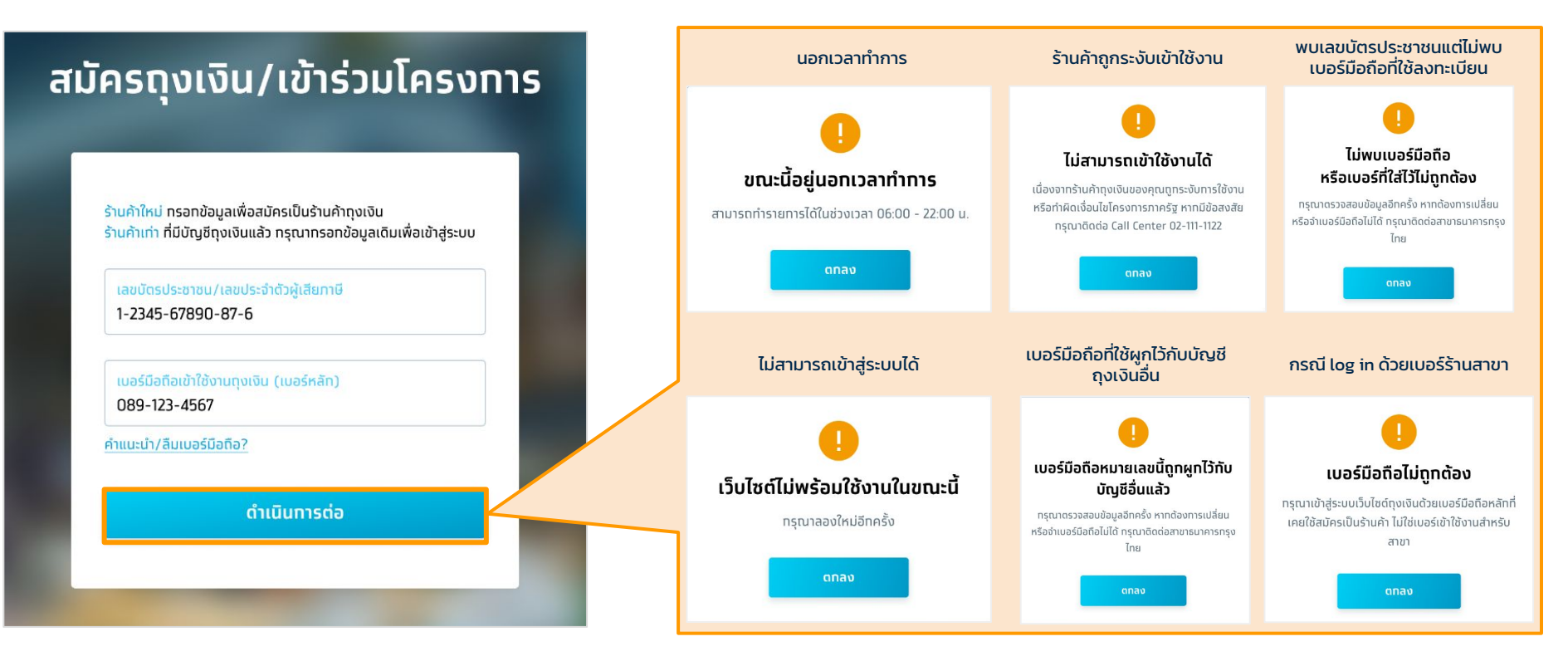

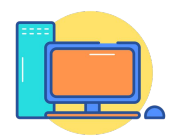

### Web Registration - Error ขั้นตอนการขอ OTP

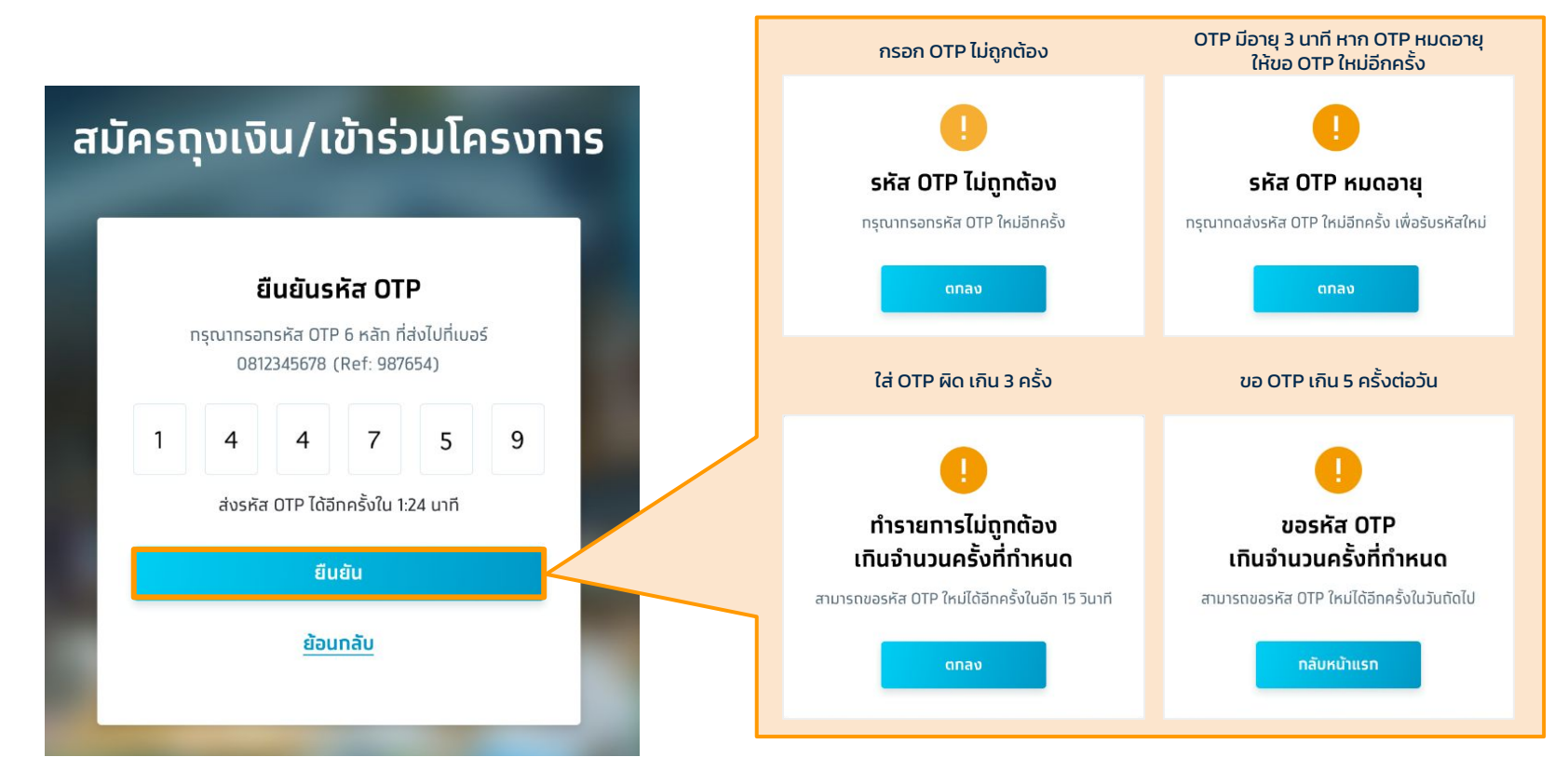

### Web Registration - Error ขั้นตอนการกรอกข้อมูลร้านค้า

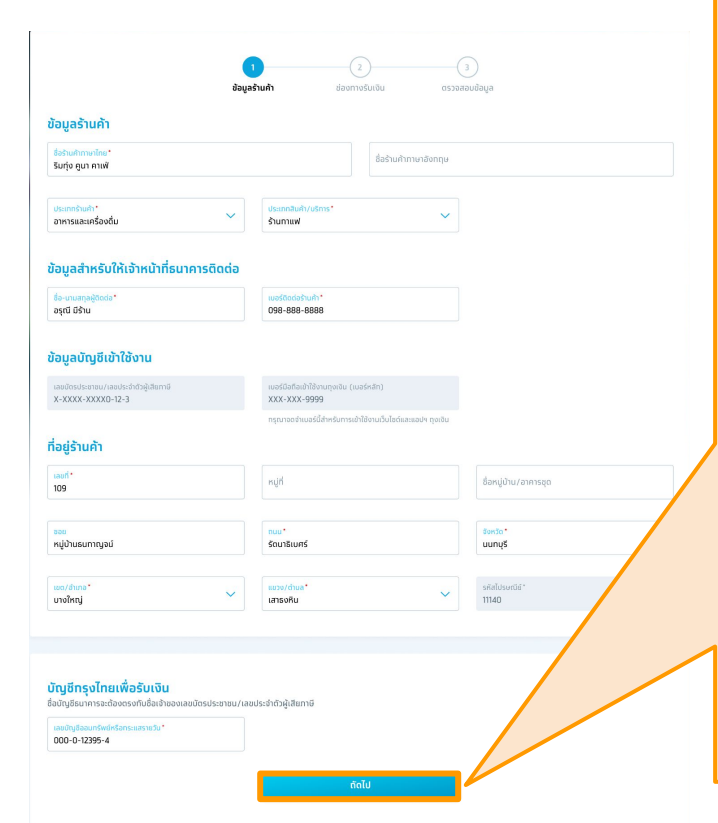

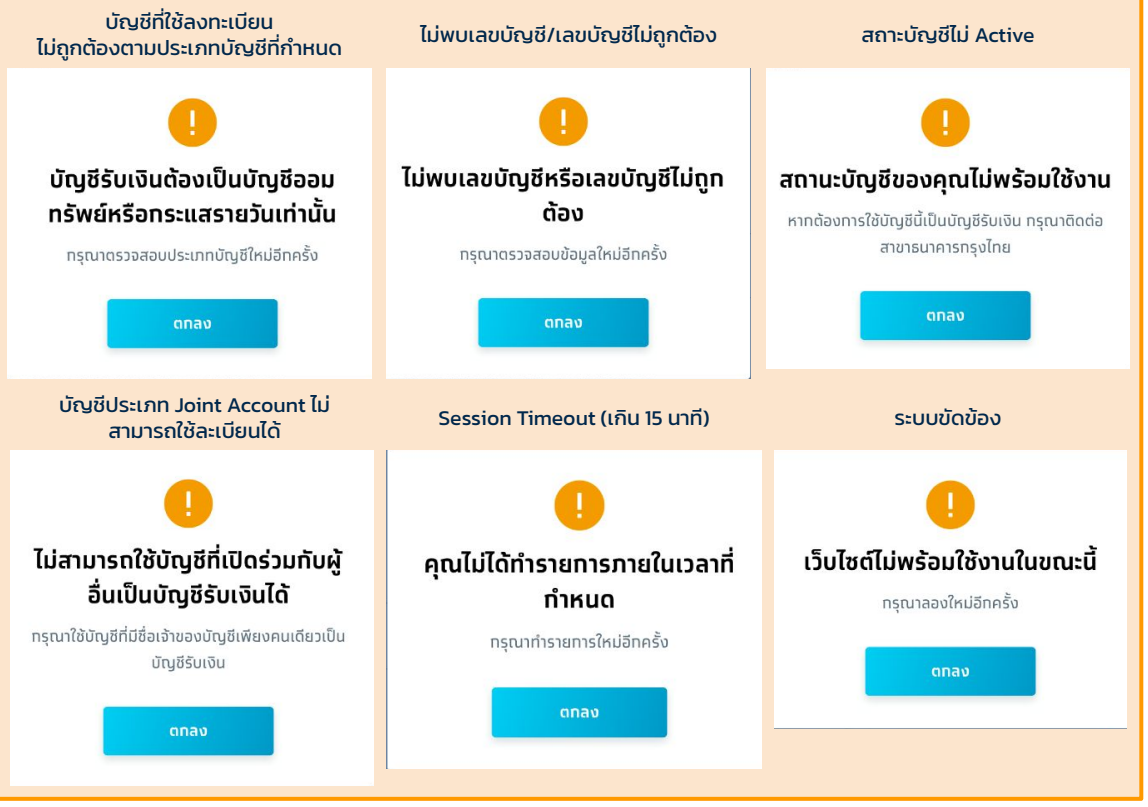

# Web Registration - Pop up ขั้นตอนการสมัครโครงการภาครัฐ (1/2)

**ดูเพิ่ม** : ร้านค้าสามารถกดปุ่ม "ดูเพิ่ม" เพื่อดูรายละเอียด/เงื่อนไข ร้านค้าที่สามารถสมัครเข้าร่วมโครงการภาครัฐต่างๆ ได้

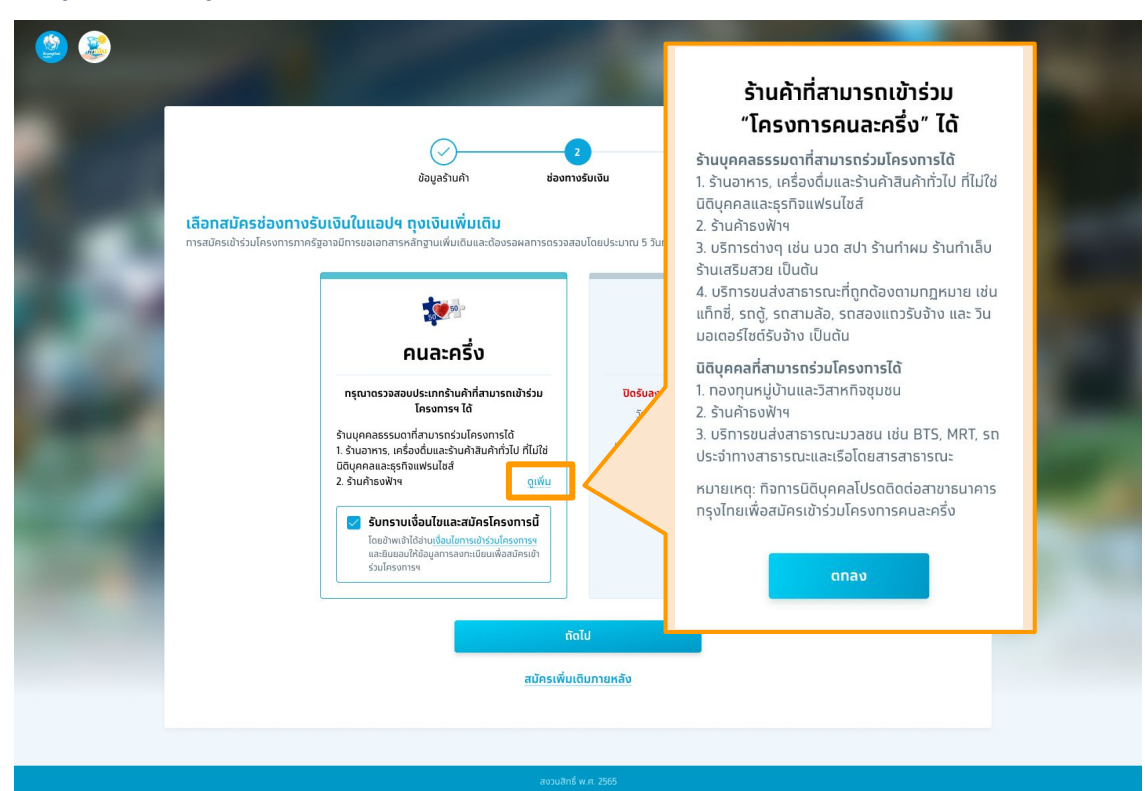

# Web Registration - Pop up ขั้นตอนการสมัครโครงการภาครัฐ (2/2)

**เงื่อนไขการเข้าร่วมโครงการ** : หน้าต่างแจ้งรายละเอียดหลักเกณฑ์ เงื่อนไข และความยินยอม สำหรับผู้ประกอบการที่เข้าร่วมโครงการฯ

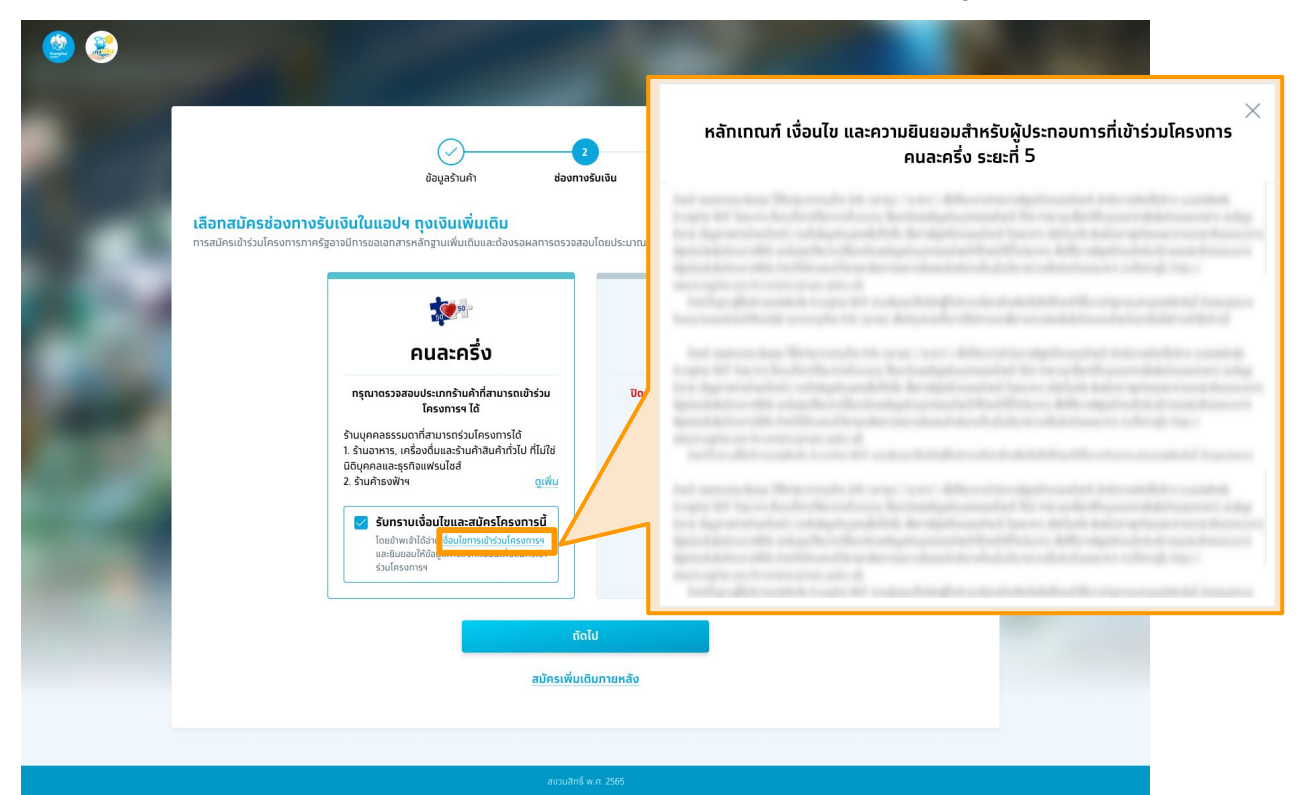

# คู่มือการใช้งานถุงเงิน สำหรับร้านค้าโครงการคนละครึ่ง

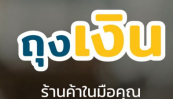

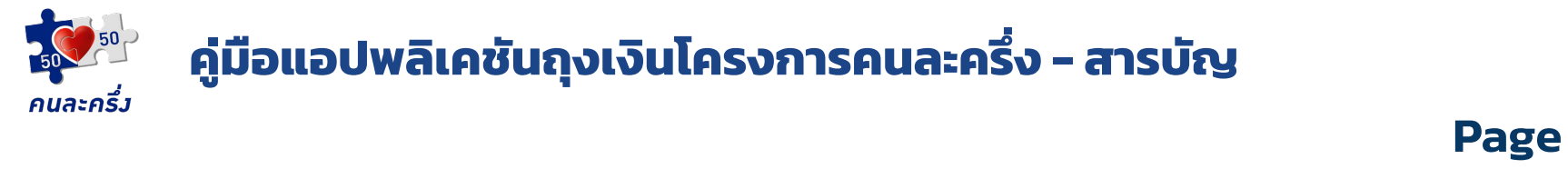

| 1. | การดาวน์โหลดและติดตั้งแอปพลิเคชันถุงเงิน            | 32    |
|----|-----------------------------------------------------|-------|
| 2. | วิธีการเข้าใช้งานแอปพลิเคชันถุงเงิน                 | 33    |
|    | 2.1 การเข้าใช้งานแอปฯ "ถุงเงิน" ด้วย แอปฯ "เป๋าตัง" | 34    |
|    | 2.2 การเข้าใช้งานแอปฯ "ถุงเงิน" ด้วยเบอร์โทรศัพท์   | 35    |
| 3. | วิธีการใช้งานแอปฯถุงเงิน โครงการคนละครึ่ง           | 36    |
|    | 3.1 วิธีการรับชำระโครงการคนละครึ่ง                  | 36    |
|    | 3.2 วิธีการดูยอดขาย "รายการวันนี้"                  | 37    |
|    | 3.3 วิธีการดูสรุปยอดขายย้อนหลัง (รายวัน)            | 38    |
|    | 3.4 วิธีการดูสรุปยอดขายย้อนหลัง (รายเดือน)          | 39    |
|    | 3.5 วิธีการตั้งค่าอีเมล                             | 40-43 |
|    |                                                     |       |

3.6Pop up & Error Message44-46

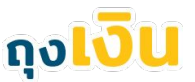

### การดาวน์โหลดและติดตั้งแอปพลิเคชันถุงเงิน กมละกรี่ง

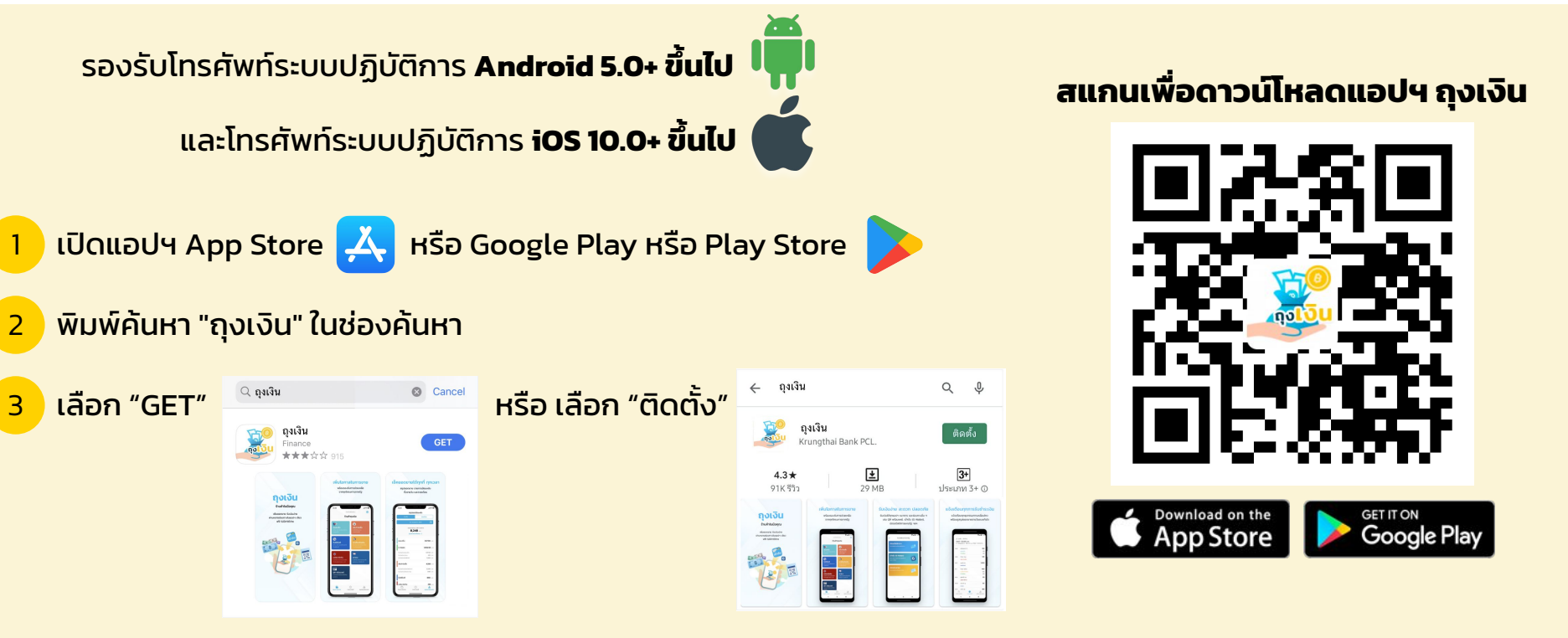

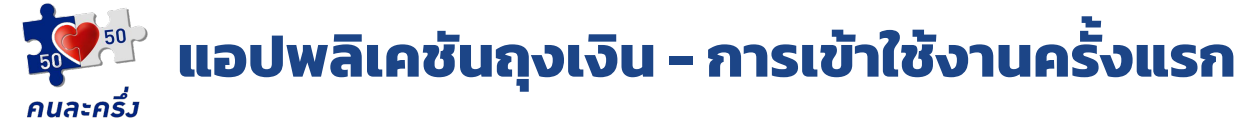

### เลือกเข้าใช้งานถุงเงิน ได้ 2 วิธี

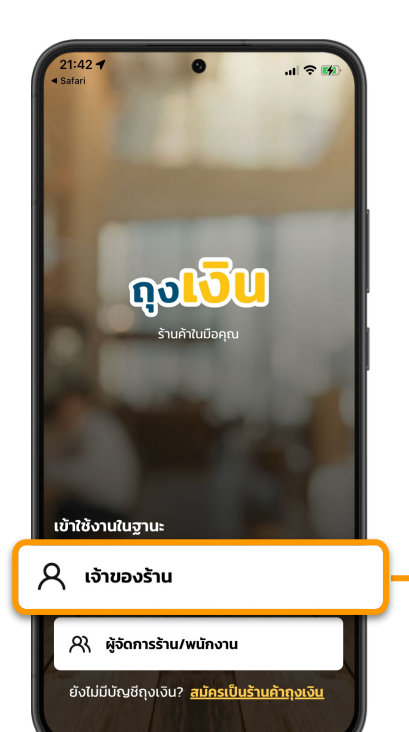

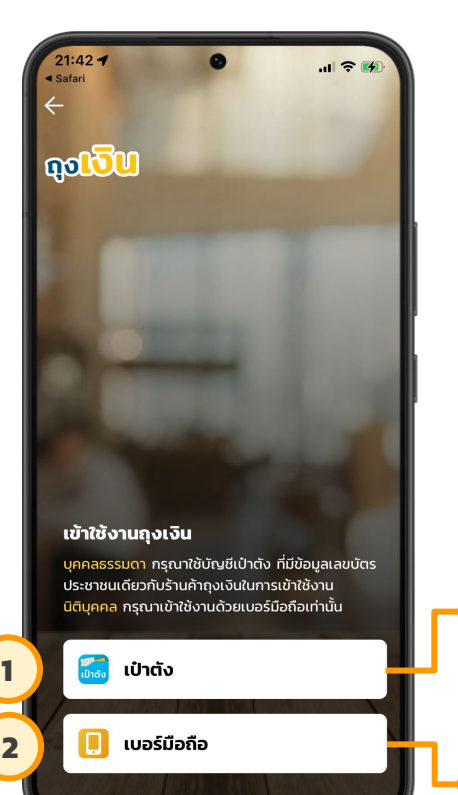

#### เงื่อนไข

- เข้าใช้งานได้ในกรณีเจ้าของร้านและมีสถานะเป็นบุคคลธรรมดาเท่านั้น
- มีการใช้งานแอปฯเป๋าตั้งและแอปฯถุงเงินบนเครื่องเดียวกัน
- แอปฯเป๋าตั้งต้องมีการยืนยันตัวตนของเจ้าของร้านแล้ว

#### เงื่อนไข

- ระบุเบอร์โทรศัพท์ที่แจ้งไว้ตอนสมัครใช้บริการถุงเงิน
- กรณีบุคคลธรรมดาเข้าใช้งานได้สูงสุด 3 เครื่องโทรศัพท์

## 🏴 แอปพลิเคชันถุงเงิน - การเข้าใช้งานครั้งแรก

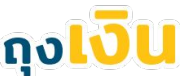

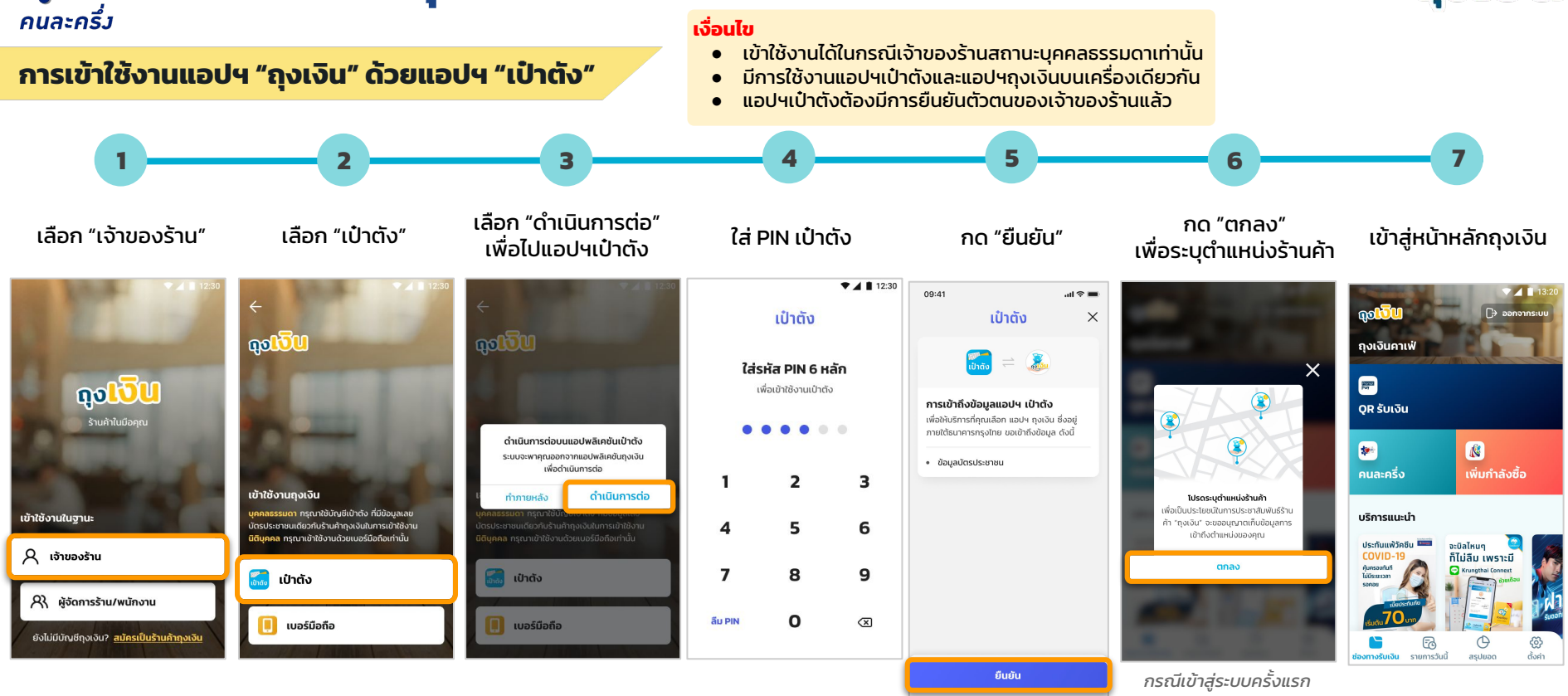

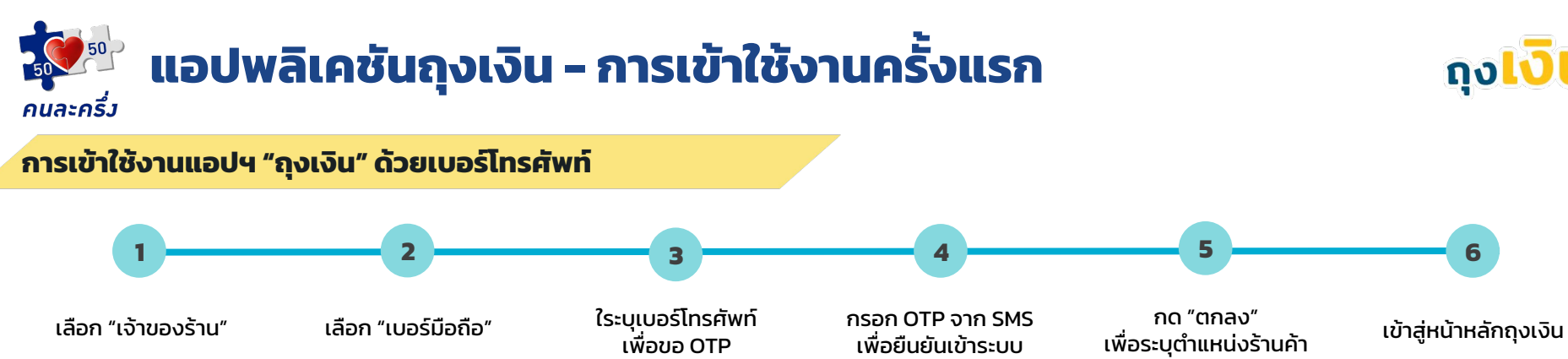

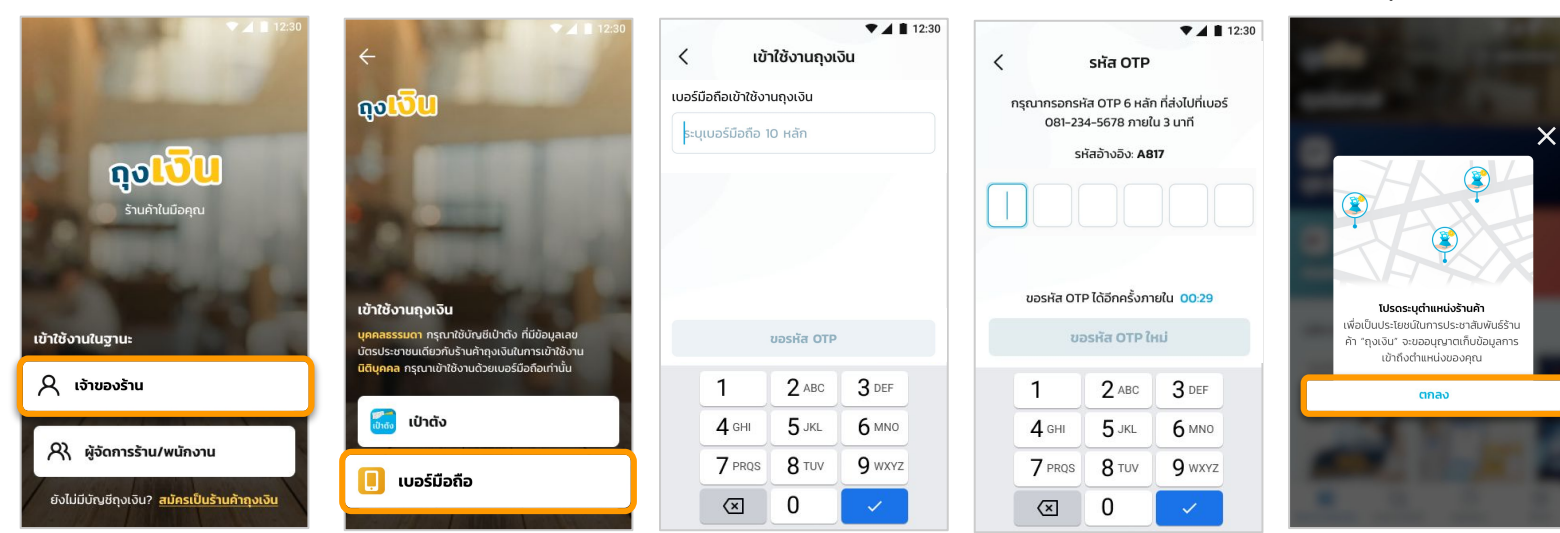

กรณีเข้าสู่ระบบครั้งแรก

හු

ตั้งค่า

113:2

D ออกจากระบบ

เพิ่มกำลังซื้อ

จะบิลไหนๆ

ก็ไม่ลืม เพราะมี

0

สรปยอด

C Krungthai Conner

ถงเงินคาเฟ่

OR รับเงิน

คนละครึ่ง

บริการแนะนำ

ວັນດຣວດກັບຢ

ประทันแพ้วัคซีน 🚥

ช่องทางรับเงิน รายการวันนี้

6

Port Port

.

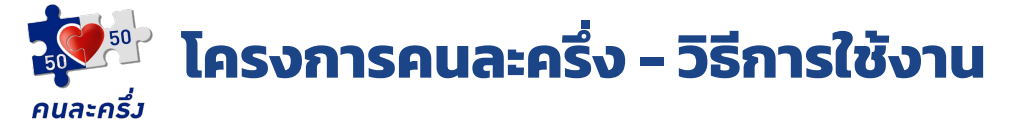

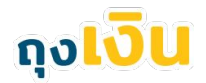

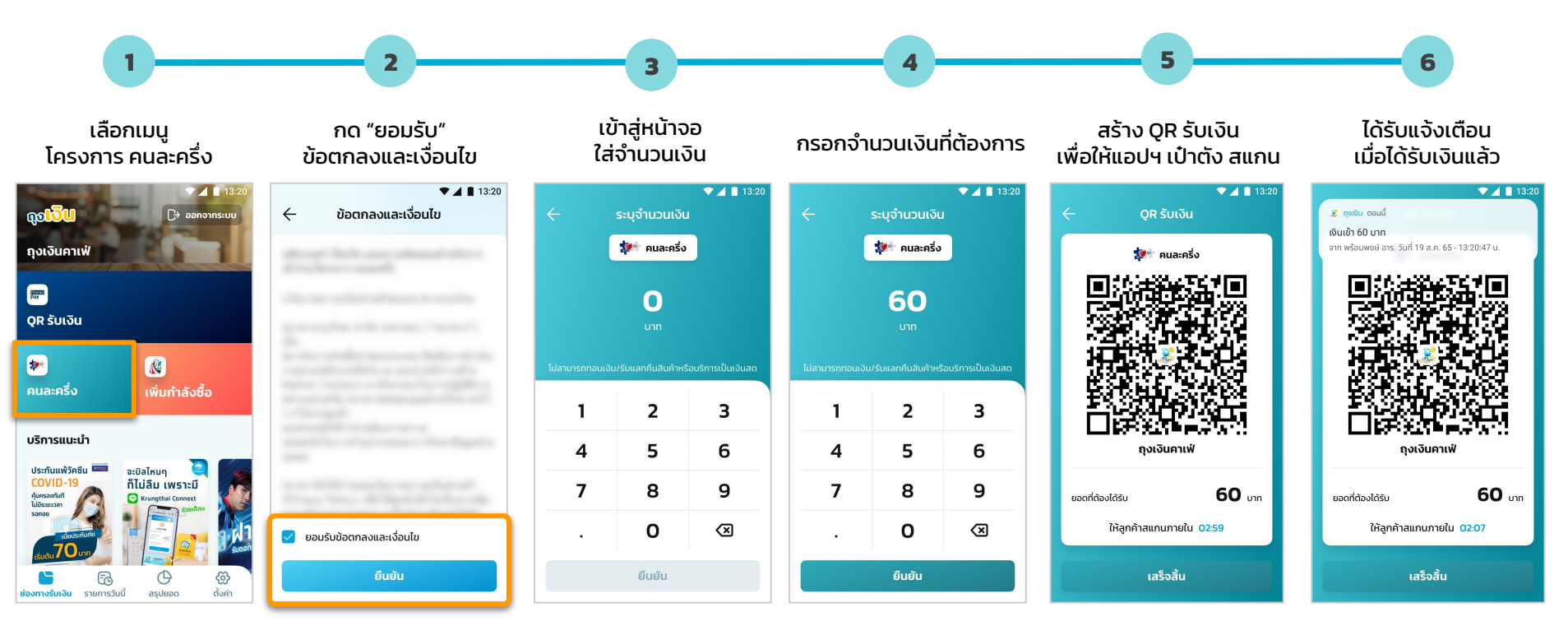

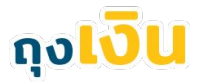

37

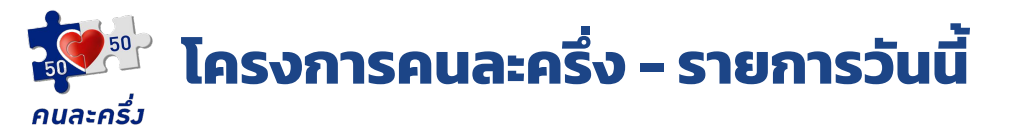

2

รายการวันนี้

Φ

สรุปยอด

2

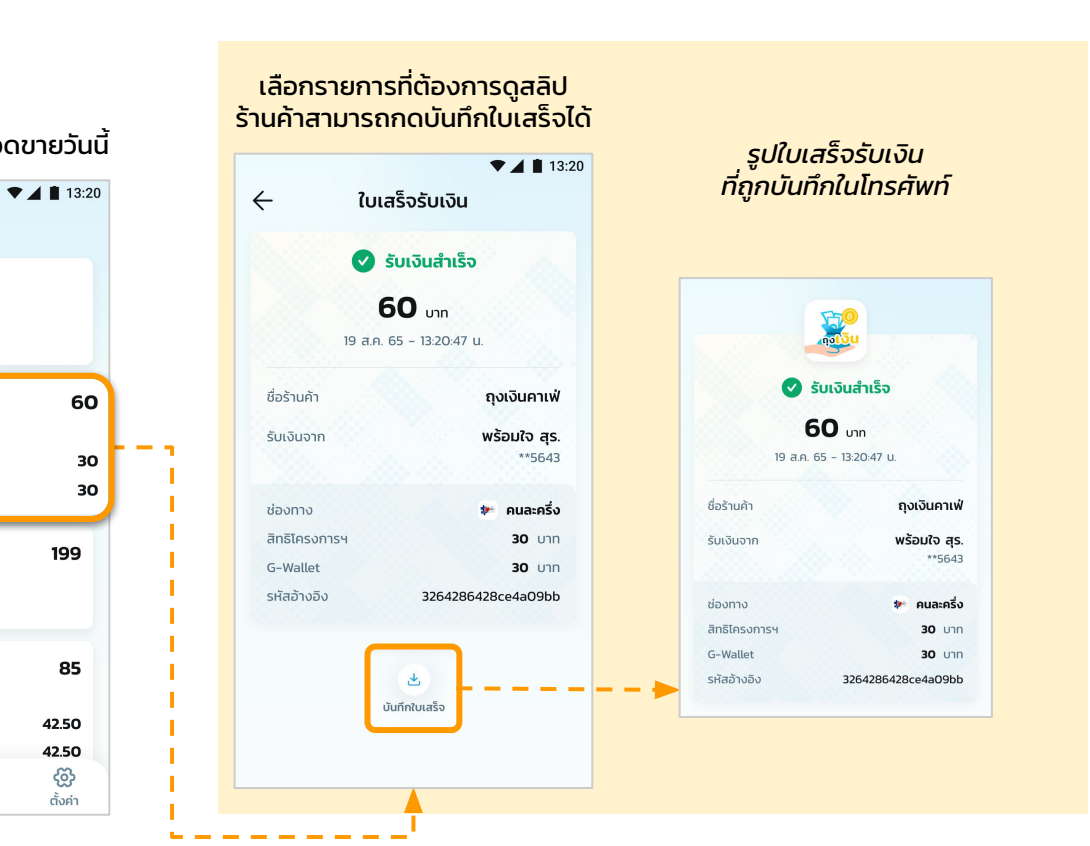

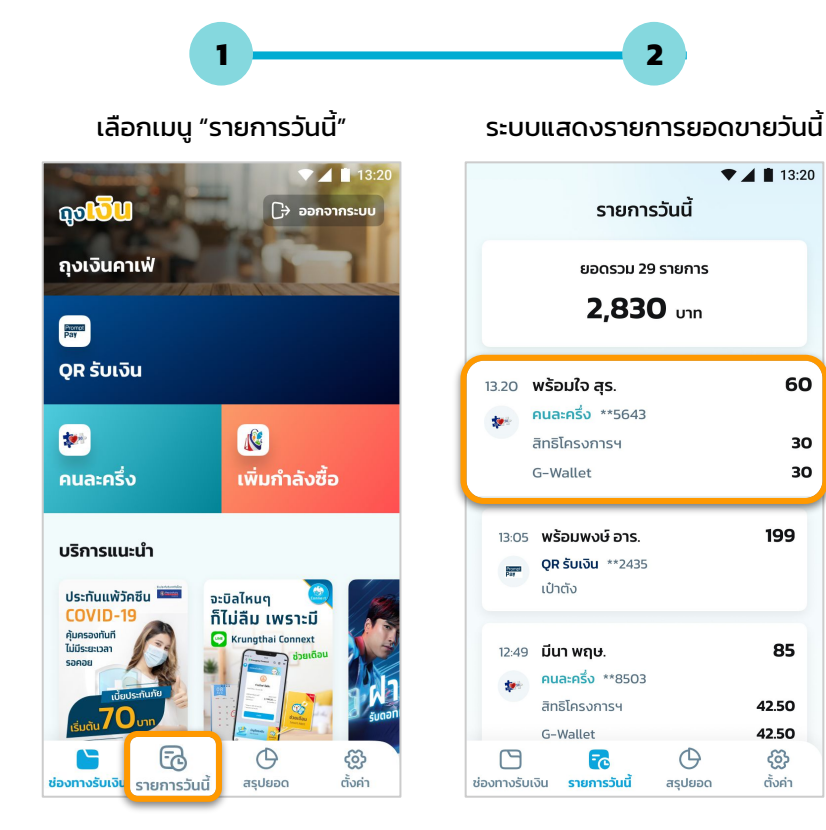

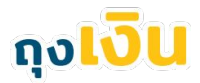

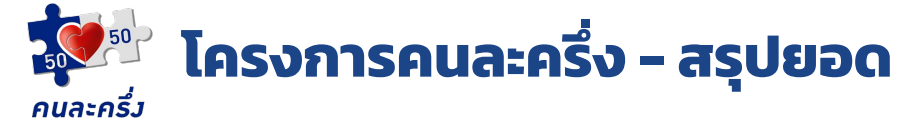

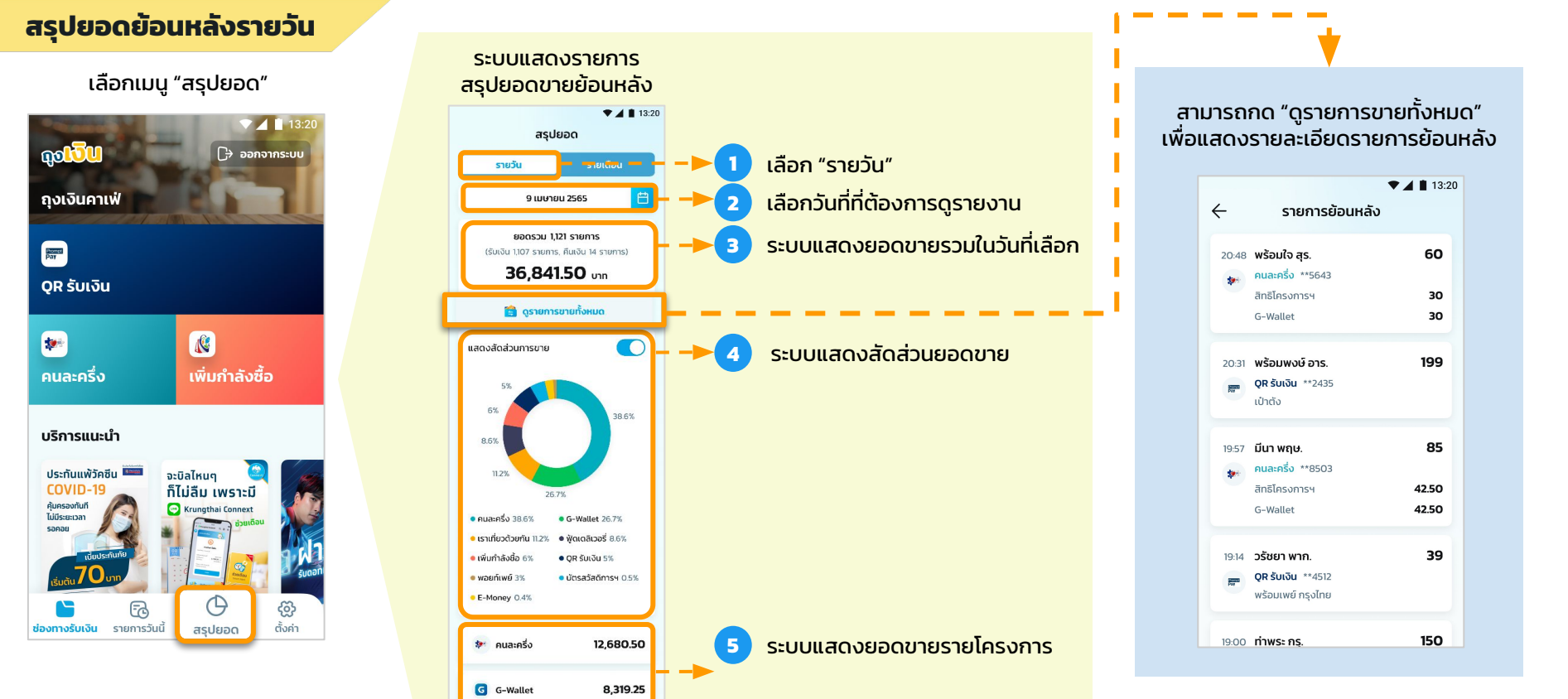

้ร้านค้าสามารถดูย้อนหลังได้ 3 โดยไม่นับเดือนปัจจุบัน

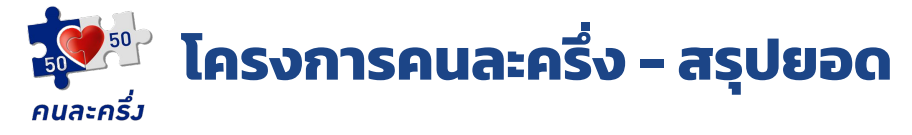

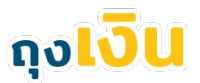

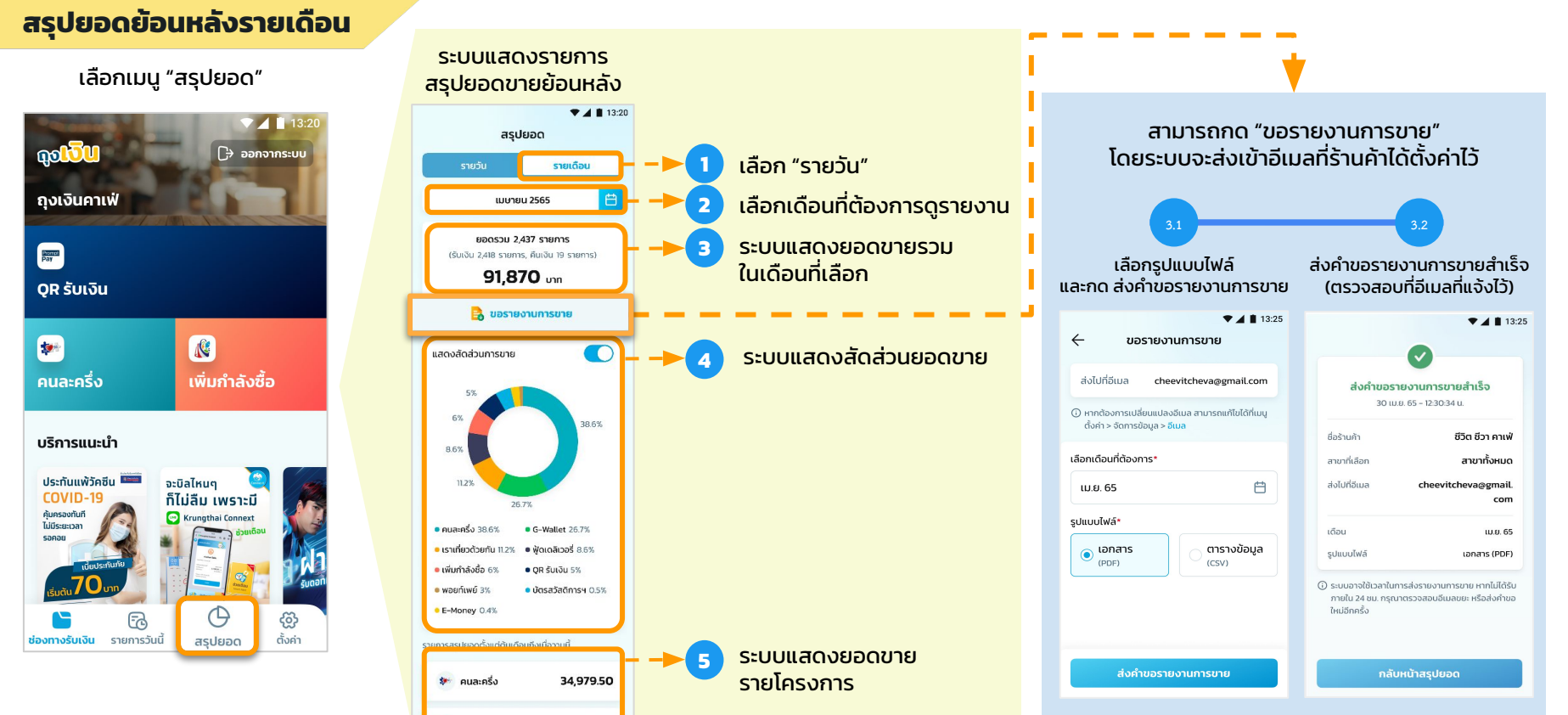

ี ปัจจุบันร้านค้าสามารถดูย้อนหลังได้ตั้งแต่ มกราคม 2565 ( กรณีปี 66 ขึ้นไป : ขอดูย้อนหลังได้ ถึง ม.ค. ของปีที่ผ่านมา )

G G-Wallet

30 819 75

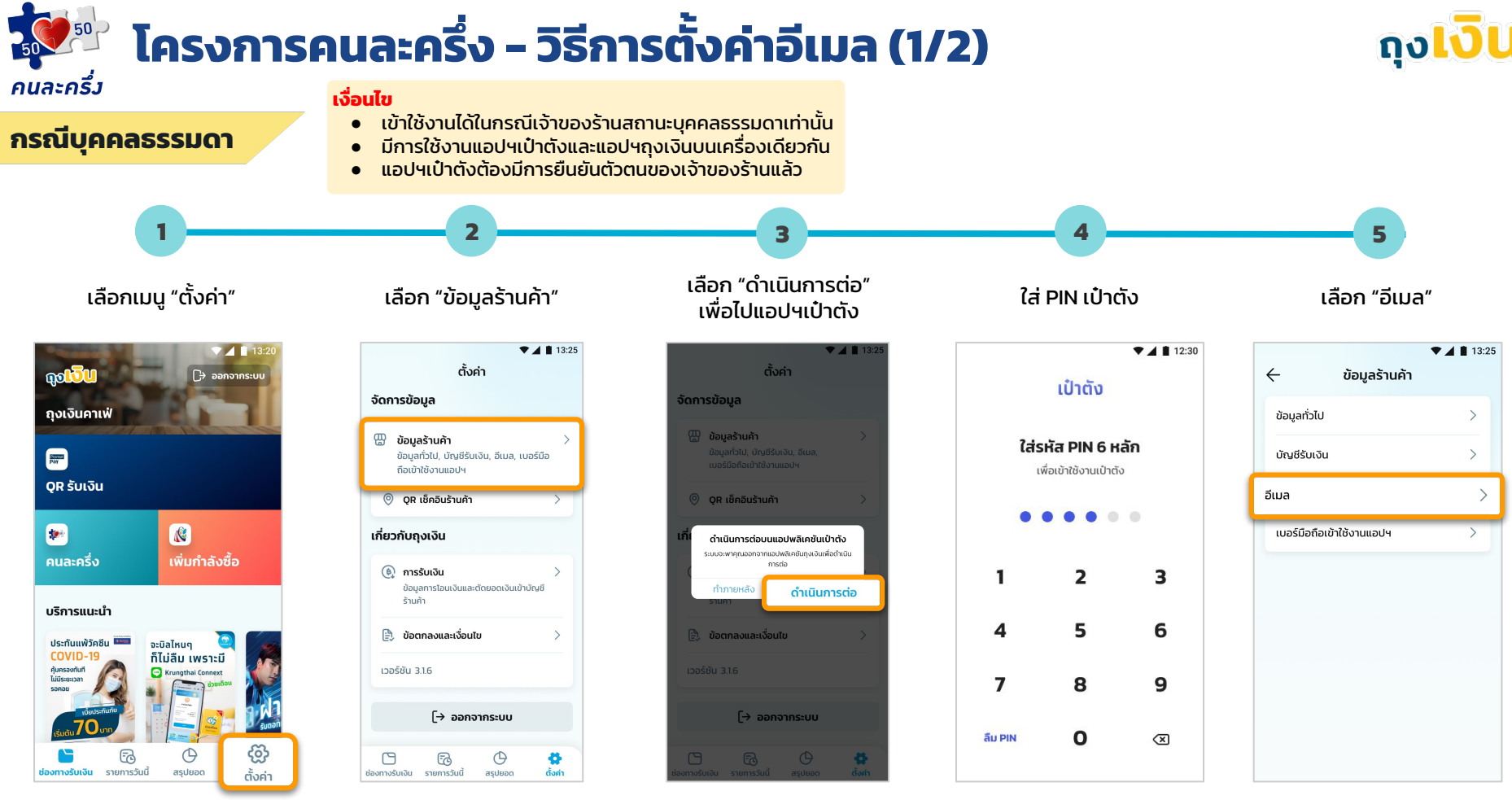

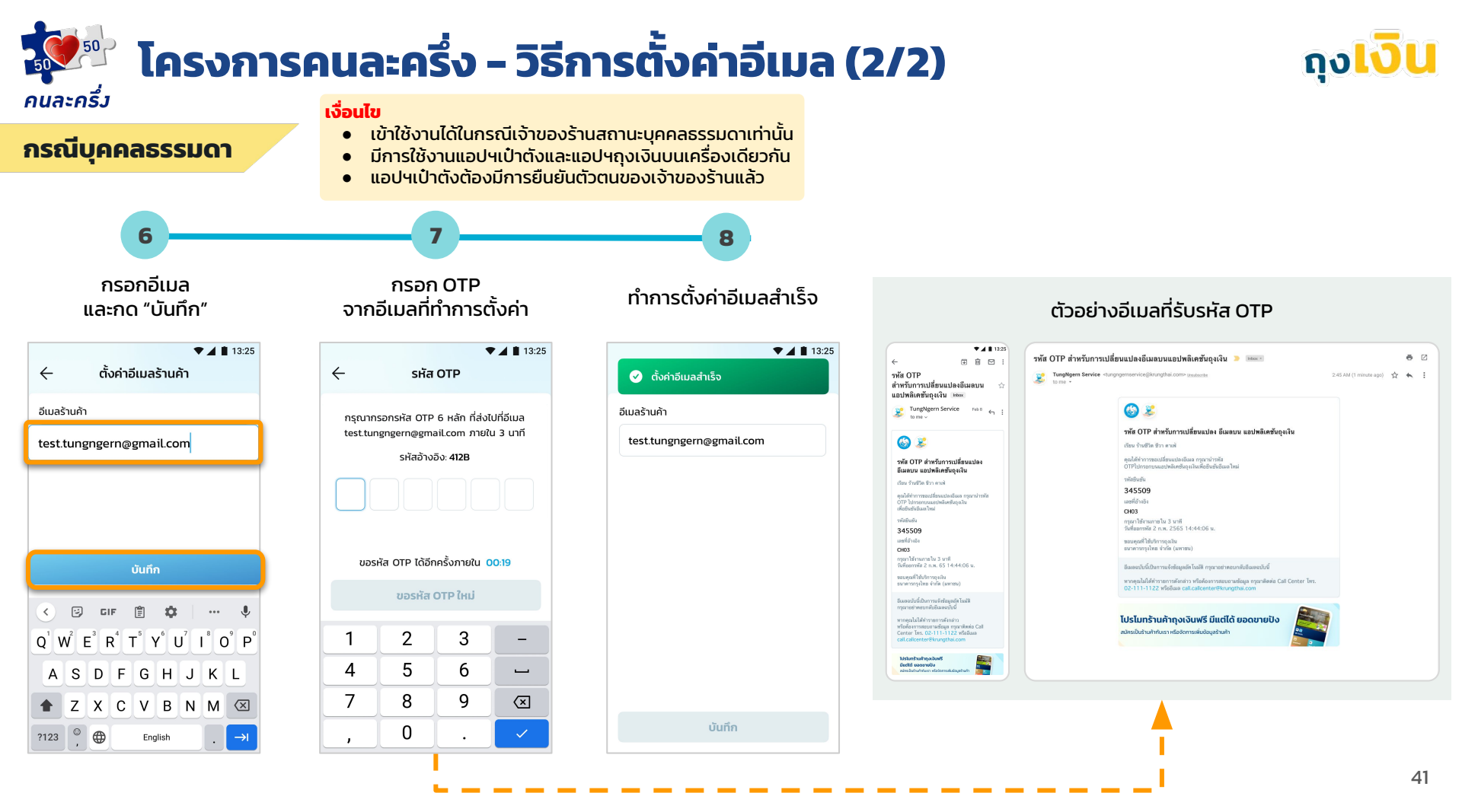

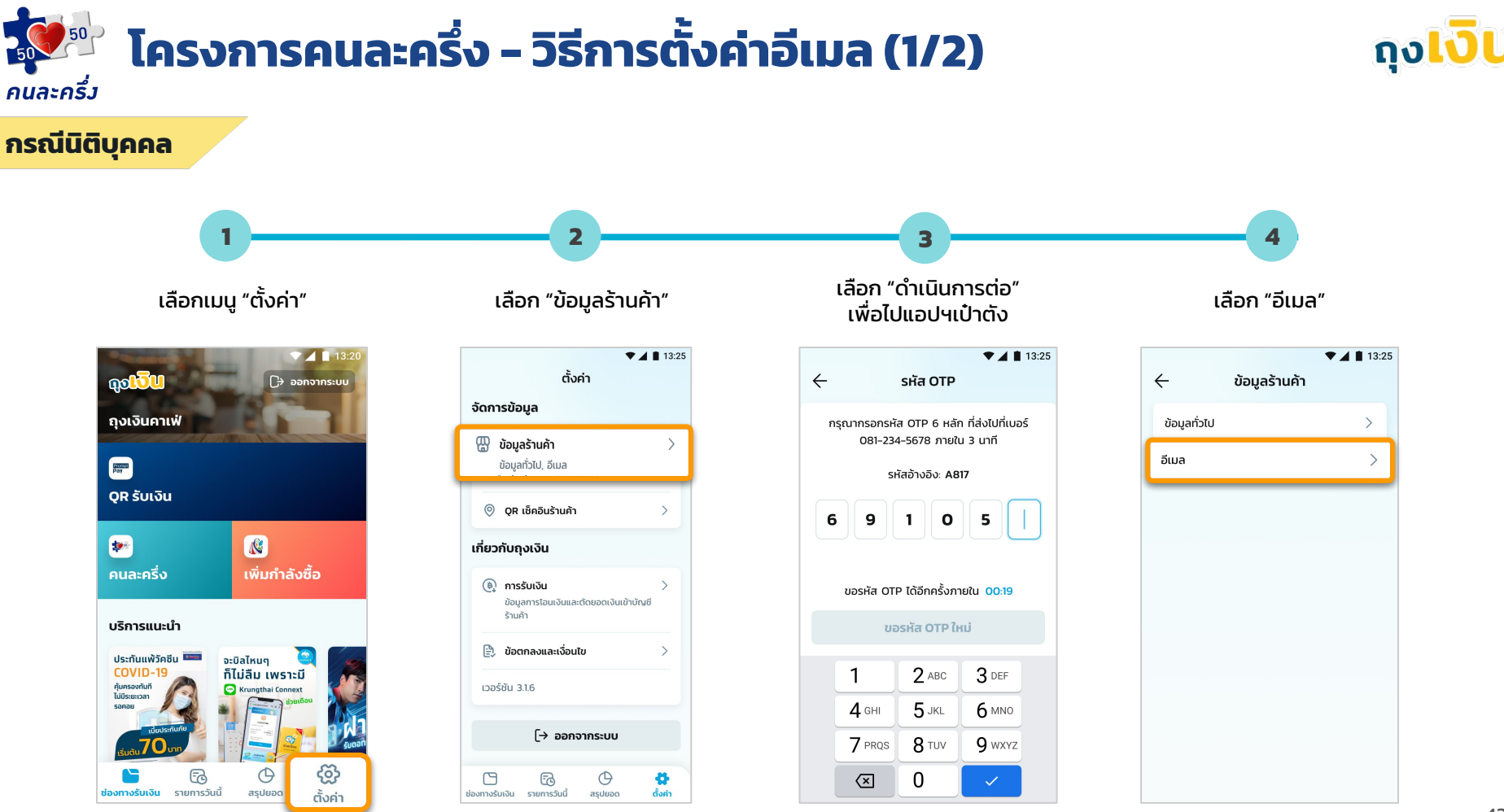

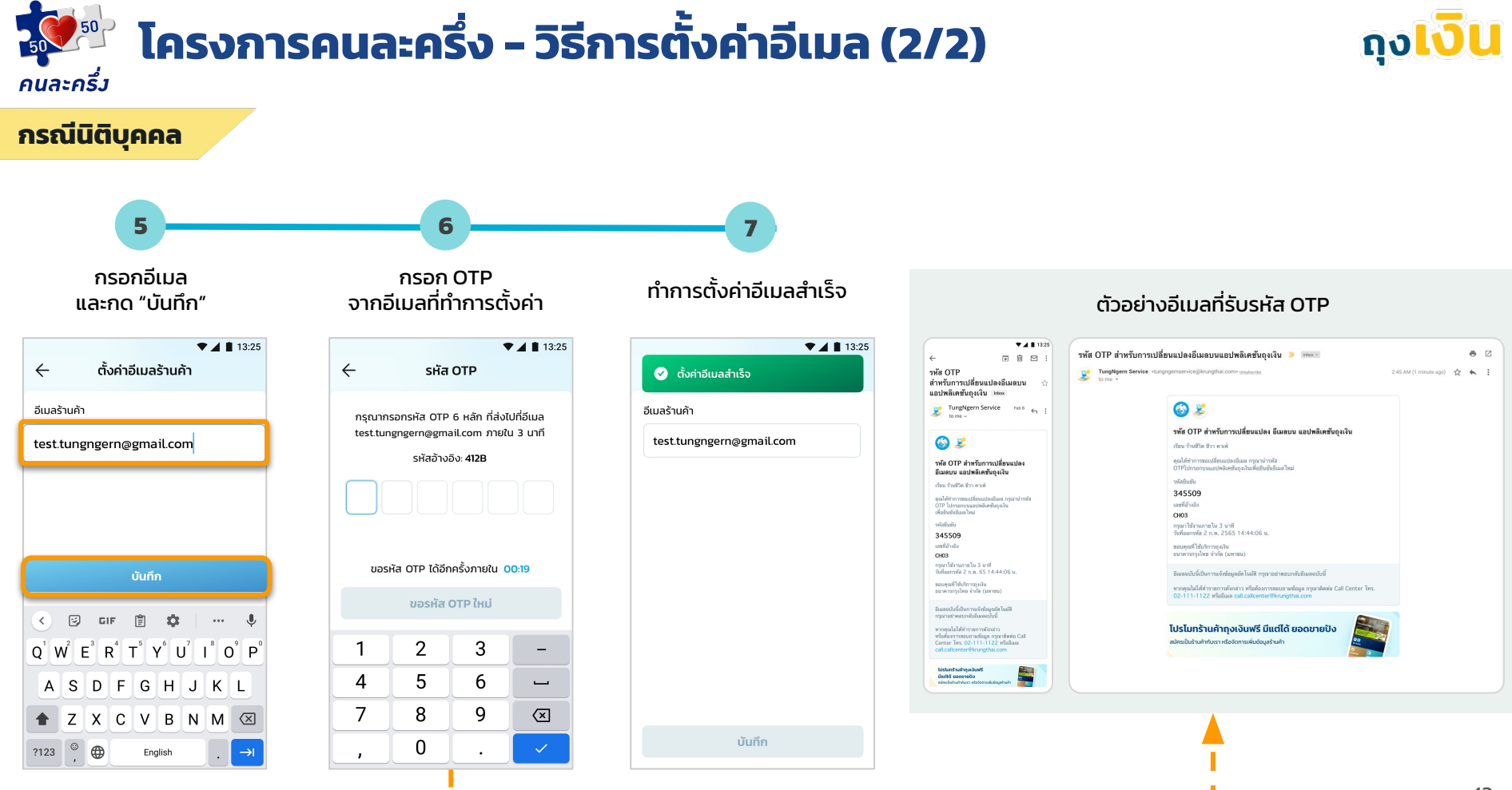

# **Error Message**

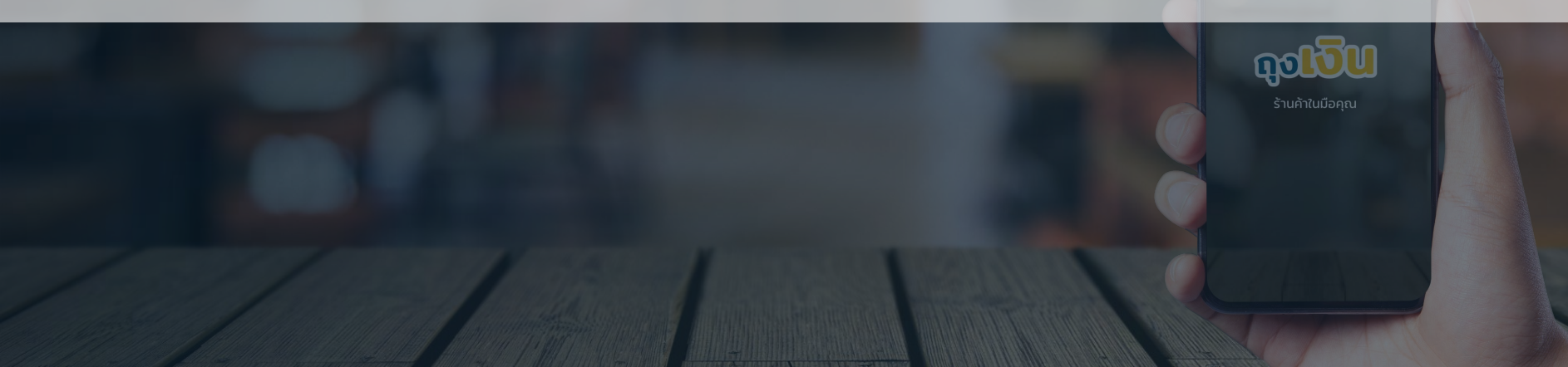

### 📴 โครงการคนละครึ่ง - Error Message (1/2)

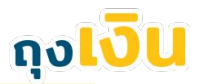

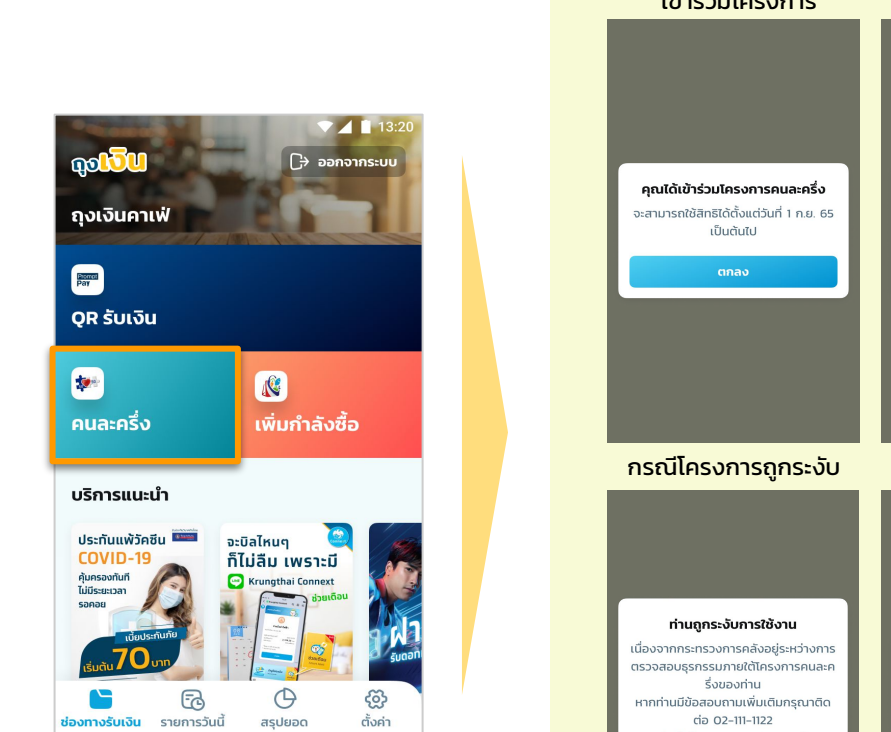

คนละครึ่ว

| เมื่อร้านค้าได้รับอนุมัติ<br>เข้าร่วมโครงการ                                                     | กรณีสิ้นสุดโครงการ                                                                       |
|--------------------------------------------------------------------------------------------------|------------------------------------------------------------------------------------------|
| <b>คุณได้เข้าร่วมโครงการคนละครึ่ง</b><br>จะสามารถใช้สิทธิได้ตั้งแต่วันที่ 1 ก.ย. 65<br>เป็นตันไป | <b>ไม่สามารถทำรายการได้</b><br>เนื่องจากโครงการคนละครึ่ง<br>สั้นสุดโครงการแล้ว<br>ยุทุกง |
|                                                                                                  |                                                                                          |
| กรณีโครงการถูกระงับ                                                                              | ระบบปิดทำการ                                                                             |
| <b>ท่านถูกระจับการใช้งาน</b><br>เมืองอากกระกรวงการคลังอย์เระเว่างการ                             |                                                                                          |
| ตรวจสอบธุรกรรมภายใต้โครงการคนละค<br>รึ่งของท่าน                                                  | ระบบอยู่ระหว่างปิดทำการ<br>กรุณาทำรายการอีกครั้งในช่วงเวลา                               |
| หากท่านมีข้อสอบถามเพิ่มเติมกรุณาติด<br>ต่อ 02-111-1122                                           | 06:00 - 23:00 u.                                                                         |
| หรือสำนักงานเศรษฐกิจการคลัง                                                                      | ตกลง                                                                                     |
| anas                                                                                             |                                                                                          |

| Andriod                                                                                                    | IOS                                                                                                    |
|----------------------------------------------------------------------------------------------------|----------------------------------------------------------------------------------------------------|
| กรุณาตั้งค่าให้ "ถุงเงิน"<br>เข้าถึงตำแหน่ง ที่ตั้งได้<br>เพื่อระบุตำแหน่งร้านค้าและใช้งานโครง<br>การฯ กรุณาอนุญาตให้ถุงเงินเข้าถึง<br>ตำแหน่งที่ตั้งที่หน้าตั้งค่าของระบบ<br>ไม่อนุญาต อนุญาต | <b>กรุณาตั้งค่าให้ "ถุงเงิน" เข้าถึง</b><br>ต่านหน่งที่ตั้งได้<br>เพื่อระบุตำนหน่งร้านค้าและใช้งานไกรง<br>การฯ<br>1.ไปที่การต่ำา จุงเงิน > เลือก<br>เร่ณหน่งที่ตั้ง<br>2.เลือก ในระหว่างใช้แอป'<br>3.เปิดการใช้งาน เร่ณหน่งที่ตั้งจริง'<br>ภายหลัง ตั้งก่า |

กรณีปิดการเข้าถึงที่ตั้งของแอปฯ

### 🐏 โครงการคนละครึ่ง - Error Message (2/2)

กรณีระงับ

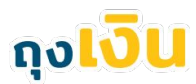

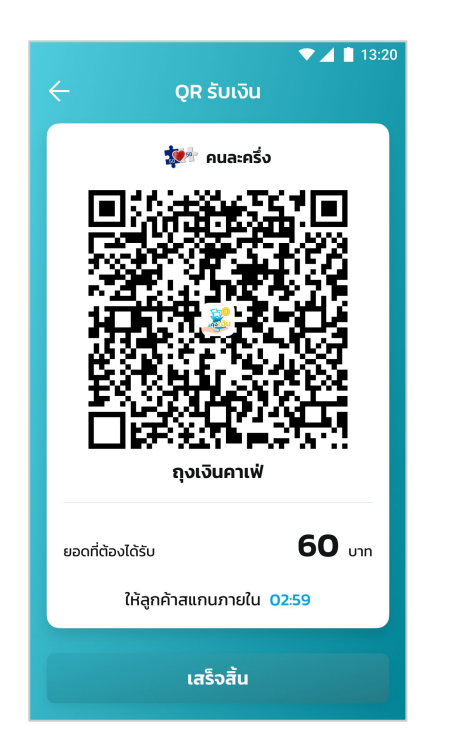

คนละครึ่ว

| การเขารวมเครงการ                                                                                                    | การเชงาน                                                                                                    | Andriod                                                                                                    |
|----------------------------------------------------------------------------------------------------|----------------------------------------------------------------------------------------------------|----------------------------------------------------------------------------------------------------|
|                                                                                                    | ▼⊿ 🛚 13:20<br>← QR ຮັບເຈັບ                                                                                                    | ♥⊿ 🗎 13:2<br>← QR ຮັບເຈັນ                                                                                                    |
| 🐲 คนละครึ่ง                                                                                                    | 🌠 คนละครึ่ง                                                                                                    | 🐲 คนละครึ่ง                                                                                                    |
|                                                                                                    |                                                                                                    |                                                                                                    |
| ท่านถูกระงับการใช้งาน                                                                                                    | CONSISTENCES IN AND                                                                                                    |                                                                                                    |
| เนื่องจากกระทรวงการคลังอยู่ระหว่างการ                                                                                                    | ระงับการใช้งาน                                                                                                    | กรุณาตั้งค่าให้ "ถุงเงิน"<br>เข้าถึงตำแหน่งที่ตั้งได้                                                                                                    |
| ตรวจสอบธุรกรรมภายเตเครงการคนสะค<br>รึ่งของท่าน                                                                                                    | ขออภัย คุณถูกระงับการใช้งาน<br>แอปพลิเคชับองเงิน จรด เวติดต่อ Call                                                                                                    | เพื่อระบุตำแหน่งร้านค้าและใช้งาน                                                                                                    |
| หากท่านมีข้อสอบถามเพิ่มเติมกรุณาติด                                                                                                    | Center 02-111-1122 เพื่อรับการช่วยเหลือ                                                                                                    | โครงการฯ กรุณาอนุญาตให้ถุงเงินเข้าถึง                                                                                                    |
| ตอ 02-111-1122<br>หรือสำนักงานเศรษฐกิจการคลัง                                                                                                    |                                                                                                    | ตาแหน่งกตั้งที่หนาตั้งคาของระบบ                                                                                                    |
| gnav                                                                                                    | qnao                                                                                                    | ໄມ່ອນຸຊາຕ ອນຸຊາຕ                                                                                                    |
| ขอดที่ต้องได้รับ 60 บาท                                                                                                    | ยอดที่ต้องได้รับ 60 บาท                                                                                                    | ยอดที่ต้องได้รับ 60 บาท                                                                                                    |
| ให้ลูกค้าสแกนภายใน 02:59                                                                                                    | ให้ลูกค้าลแทนภายใน 02:59                                                                                                    | ให้ลูกค้าสแกนภายใน 02:59                                                                                                    |
| เสร็จสั้น                                                                                                    | เสร็จสิ้น                                                                                                    | เสร็จสิ้น                                                                                                    |
|                                                                                                    |                                                                                                    |                                                                                                    |
|                                                                                                    |                                                                                                    |                                                                                                    |
| QR หมดอายุ                                                                                                    | ระบบปิดทำการ                                                                                                    | Fake Location                                                                                                    |
| <b>QR หมดอายุ</b><br>♥◢ ∎าะзอ<br>← ดูฅ รับเงิน                                                                                                    | ຣະບບປັດກຳກາຣ<br>← ດຸຂຣັບເຈັບ                                                                                                    | Fake Location<br>← QR ŠUIČU                                                                                                    |
| QR ныортų<br>▼⊿ ∎ 1230<br>← QR Sulūu<br>\$#: auzarša                                                                                                    | ระบบปิดทำการ<br><- ดุศ รับเงิน -                                                                                                    | Fake Location                                                                                                    |
| QR HUQOJU<br>Sala Sala<br>QR Jula<br>Consula Sala<br>Consula Sala                                                                                                    | ระบบปิดทำการ<br><                                                                                                    | Fake Location                                                                                                    |
| OR HUDDH<br>Solar v<br>OR Junu2 N<br>OR HUDDH<br>OR HUDDH<br>OR HUDH<br>OR HUDH<br>OR HUDH<br>OR HUDH<br>OR HUDH<br>OR HUDH<br>OR HUDH<br>O                                                   | SEUUŪONINAIS<br>C QR ŠUIČU<br>C RUBERSS<br>SEUUDĄSEHETVOŪOHINNS                                                                                                    | Fake Location                                                                                                    |
| OR HUDDAP<br>Solar v<br>OR JUL2 N<br>OR JUL2 N<br>O                                                                                         | SEUUŪONINANS<br>QR ŠUIGU<br>GR ŠUIGU<br>SEUEJĖSETŠVŪOTINS<br>RSCUTEŠSTRAŠČIUČSUBAT                                                                                                    | Fake Location                                                                                                    |
| QR HUGDPŲ<br>QR SUGA<br>QR SUGA<br>QR HUGPŲ<br>QR HUGPŲ<br>Ngrunašno (R Sudduldinnšo                                                                                                    | SEUDIOCIÓNENS<br>CONSUME<br>CONSUME<br>CONSUN                                                           | Fake Location                                                                                                    |
| OR HUGDIY<br>OR UNU <sup>2</sup> OR<br>OR MAIN<br>OR MAIN<br>OR | SEUUŪONINANS                                                                                                    | Fake Location         QR Suitu         QR Suitu                                                                                                    |
| CR HUCOPY<br>CR SUICE<br>CR SUICE<br>CR SU                                                    | SEUUDONINANS                                                                                                    | Fake Location         QR Suitu         QR Suitu <tr< td=""></tr<> |
| CR HUCODY<br>CR SUIU<br>CR SUIU<br>C      | SEUEJOONDALOS<br>CONSULATION<br>CONSULATION<br>CONS | Fake Location         Creation         Creation                   |

กรณีร้านค้าถูกระงับ

#### กรณีปิดการเข้าถึงที่ตั้งของแอปฯ

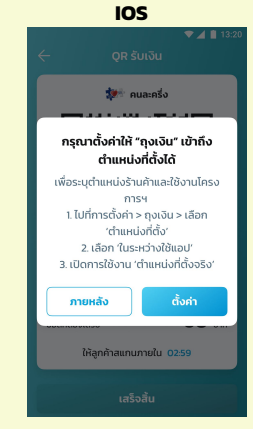

กรณีระบบขัดข้อง

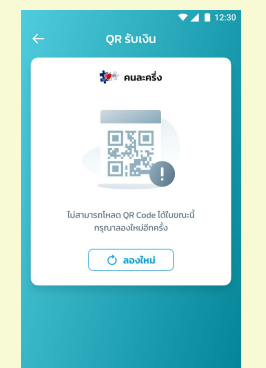